# Moduł Belka żelbetowa

# Spis treści

| BELKA ŻEL | BETOWA                                        | 3  |
|-----------|-----------------------------------------------|----|
| 210.1.    | WIADOMOŚCI OGÓLNE                             | 3  |
| 210.1.1.  | Opis programu                                 | 3  |
| 210.1.2.  | Zakres programu                               | 3  |
| 210.1.3.  | Opis podstawowych funkcji programu            | 3  |
| 210.1.4.  | Zalecenia przy wymiarowaniu                   | 6  |
| 210.2.    | WPROWADZENIE DANYCH                           | 7  |
| 210.2.1.  | Utworzenie nowego projektu belki              | 7  |
| 210.2.2.  | Zakładka "Geometria"                          | 7  |
| 210.2.3.  | Zakładka "Przekroje"                          | 9  |
| 210.2.4.  | Okno "Przekroje"                              | 10 |
| 210.2.5.  | Zakładka "Przeguby"                           | 12 |
| 210.2.6.  | Zakładka "Grupy obciążeń"                     | 13 |
| 210.2.7.  | Zakładka "Obciążenia"                         | 14 |
| 210.2.8.  | Zakładka "Wymiarowanie"                       | 16 |
| 210.2.9.  | Zakładka "Zbrojenie"                          | 17 |
| 210.2.10. | Kombinacje obciążeń                           | 18 |
| 210.2.11. | Pulpit graficzny programu                     | 19 |
| 210.2.12. | Okno 3D                                       | 19 |
| 210.2.13. | Drzewo projektu                               | 20 |
| 210.2.14. | Obliczenia belki                              | 21 |
| 210.3.    | WYNIKI                                        | 21 |
| 210.4.    | Przykład                                      | 23 |
| 210.4.1.  | Dane wejściowe                                | 23 |
| 210.4.2.  | Wprowadzanie Projektu do Programu Konstruktor | 27 |
| 210.4.3.  | Wyniki                                        | 36 |

# Belka żelbetowa

#### 210.1. Wiadomości ogólne

#### 210.1.1. Opis programu

Program Belka żelbetowa przeznaczony jest do obliczeń statycznych i wymiarowania żelbetowych belek ciągłych. Moduł może prowadzić obliczenia statyczne samodzielnie i niezależnie, lub przejmować wyniki obliczeń z programu Rama 2D, w celu przeprowadzenia dalszego wymiarowania elementów. Program oblicza siłv przekroiowe w belce wykorzystując model metody przemieszczeń w ujęciu macierzowym. W wyniku analizy statycznej otrzymujemy obwiednie sił przekrojowych (momentów i sił tnacych) uwzględniającą pełną kombinatorykę dla wszystkich grup obciążeń (z relacjami typu wykluczenie lub występowanie łaczne). Algorytm wymiarowania belek wykonany został w oparciu o najnowszą normę PN-B-03264: 2002. "Konstrukcje betonowe, żelbetowe i spreżone". Wymiarowanie zbrojenia wykonano z uwzglednieniem następujacych stanów granicznych i warunków użytkowych:

- dla zbrojenia na zginanie
- stan graniczny nośności z uwagi na obwiednię momentów gnących,
- stan graniczny użytkowania z uwagi na dopuszczalną szerokość rozwarcia rys prostopadłych do osi elementu (opcjonalnie),
- warunków konstrukcyjnych uwzględniających minimalną wielkość zbrojenia w przekroju oraz ilość prętów doprowadzonych z przęsła do podpory,
- dla zbrojenia na ścinanie
- stan graniczny nośności z uwagi na obwiednię sił tnących,
- stan graniczny użytkowania z uwagi na dopuszczalną szerokość rozwarcia rys ukośnych do osi elementu,
- warunków konstrukcyjnych uwzględniających rozstaw strzemion i prętów odgiętych oraz minimalny stopień zbrojenia strzemionami.

Dodatkowo określane jest ugięcie poszczególnych przęseł belki w stanie zarysowanym.

# 210.1.2. Zakres programu

Program oblicza belki ciągłe o praktycznie dowolnej liczbie przęseł (max 100). Dla każdego przęsła minimum w 121 punktach obliczane są wielkości sił przekrojowych i wymiarowane zbrojenie. W związku z powyższym maksymalna gęstość uzyskanych wyników wynosi około 0.008 długości przęsła. Dokładność ustalania długości odcinka ścinania wynosi minimum około 0.008 długości przęsła. Graniczna wielkość zbrojenia podłużnego, dobrana na podstawie kolejnych iteracji wynikających z warunku nie przekroczenia dopuszczalnej wielkości rys prostopadłych do osi elementu wynosi 5% powierzchni przekroju belki (gdy opcja doboru zbrojenia na podstawie rys prostopadłych jest uaktywniona). Programem "Belka żelbetowa" można obliczać elementy o stosunku rozpiętości obliczeniowej do wysokości belki

$$\frac{Lo}{h} \ge$$

4.

Dla belek wysokich (belek ścian,  $\frac{Lo}{h}$  < 4) obowiązują obliczenia na podstawie teorii tarcz.

#### 210.1.3. Opis podstawowych funkcji programu

#### 210.1.3.1 Obliczania statyczne

Program oblicza statykę belki ciągłej macierzową metodą przemieszczeń z uwzględnieniem pełnej kombinatoryki po grupach obciążeń. Wyniki mogą być podane dla poszczególnych grup obciążeń oraz dla kombinacji grup obciążeń. W drugim przypadku podawana jest obwiednia sił tnących i momentów w poszczególnych punktach belki. Dla każdej grupy obciążeń należy określić charakter obciążenia (stałe lub zmienne) oraz zdefiniować współczynniki obciążenia.

W przypadku obciążania belki wielkościami obliczeniowymi oba współczynniki obciążenia powinny mieć wartość "1" (ustawienie domyślne). Wyniki w postaci ekstremalnych sił przekrojowych i wartości sił im odpowiadających, podawane są w programie dla obciążeń obliczeniowych (z uwzględnieniem podanych współczynników obciążenia), natomiast wartości charakterystyczne potrzebne do obliczeń stanów granicznych użytkowania, podawane są dla wartości charakterystycznych, otrzymanych przez podzielenie wielkości obliczeniowych przez średni współczynnik obciążenia o wartości 1.18.

#### 210.1.3.2 Wymiarowanie zbrojenia na zginanie

Algorytm wymiarowania belki na zginanie opracowano w oparciu o metodę uproszczoną, zawartą w normie PN-B-03264: 2002 "Konstrukcje betonowe, żelbetowe i sprężone". Program w każdym punkcie wymiaruje belkę na zginanie dobierając odpowiednio potrzebne wielkości powierzchni przekroju zbrojenia górnego i dolnego, uwzględniając warunek nośności i warunki konstrukcyjne na minimalne zbrojenie w przekroju. Dla tak policzonej powierzchni zbrojenia, oraz określonych przez użytkownika średnic zbrojenia górnego, dolnego i konstrukcyjnego ustalane są ilości prętów podłużnych górą i dołem belki. Wkładki zbrojenia są dobierane z uwzględnieniem poniższych warunków:

- minimum 1/3 prętów zbrojenia dolnego doprowadzona jest z przęsła do podpory, w przypadku stosowania zbrojenia konstrukcyjnego ilość prętów przyjętych przez program w przekroju jest nie mniejsza niż ilość cięć strzemion (w przypadku zbyt małej ilości prętów uzupełniane są prętami konstrukcyjnymi),
- sprawdzane jest minimalny przekrój zbrojenia podłużnego (wzory nr 23 a i b normy PN-B-03264: 2002) oraz minimalne zbrojenie rozciągane z uwagi na ograniczenie rys skurczowych (wzór nr 111 normy PN-B-03264: 2002),
- zachowana jest ciągłość dobranych średnic zbrojenia nad podporą i w przęśle, całość przęsła podzielona jest domyślnie górą na 5 (dla wspornika 2), a dołem na 3 (dla wspornika 2) odcinki o jednakowym zbrojeniu,
- istnieje możliwość zmiany przez użytkownika ilości (maksimum 10) i wielkości poszczególnych odcinków o jednakowym zbrojeniu.

Przedstawione powyżej warunki doboru wkładek zbrojeniowych pozwalają na logiczny i automatyczny ich dobór oraz optymalizację będącą kompromisem między ilością stali zbrojeniowej (obliczona jest szacunkowa masa stali na zginanie), ilościa odcinków o różnym zbrojeniu, ciącłością poszczególnych wkładek i sztuka konstruowania zbrojenia belki. Dla tak dobranego (nie wyliczonego) zbrojenia oraz wartości charakterystycznych momentów obliczane są szerokości rozwarcia rys prostopadłych, dla górnej i dolnej powierzchni belki. Przy wyłączonej opcji doboru zbrojenia głównego na podstawie dopuszczalnej szerokości rozwarcia rys, na tym etapie kończy się wymiarowanie na zginanie. W przypadku właczenia opcji jak wyżej program w miejscach gdzie przekroczono wartość dopuszczalną rys, dodatkowo wykonuje iteracje polegające na stopniowym zwiekszaniu zbrojenia na zginanie (za każdym razem o 5%), ponownym doborze wkładek a następnie sprawdzeniu szerokości rozwarcia rys, aż do momentu gdy będą one mniejsze od wielkości dopuszczalnej podanej przez użytkownika. W przypadku założenia przez użytkownika rys dopuszczalnych 0.1 mm, oraz dla belek o dużej ilości przeseł można spodziewać sie pewnego spowolnienia obliczeń spowodowanego zwiększoną ilością iteracji. Górnym ograniczeniem dla powyższego procesu jest graniczny stopień zbrojenia belki równy 5%. W przypadku przejmowania wyników statyki z programu "Rama 2D", w obliczeniach zbrojenia na zginanie uwzględniane są niewielkie osiowe siły rozciagające (znak -) i ściskające (znak +), przy czym siły rozciagające uwzględnione są przy liczeniu zbrojenia przez dodanie zbrojenia:

$$A_s = \frac{N_{sd}}{f_{yd}};$$

gdzie:

N<sub>sd</sub> - rozciągająca siła osiowa odpowiadająca ekstremalnemu momentowi,

fyd - wytrzymałość obliczeniowa stali

natomiast siły ściskające pomijane są w obliczeniach (działają korzystnie), do momentu aż przekroczą wartość dopuszczalną powyżej której przekrój powinien być liczony jako mimośrodowo ściskany, co powoduje przerwanie obliczeń i podanie odpowiedniego komunikatu.

#### 210.1.3.3 Wymiarowanie zbrojenia na ścinanie

Zbrojenie na ścinanie wyliczane jest zgodnie z nową procedurą zawartą w PN-B-03264: 2002, z uwzględnieniem dwóch wariantów możliwego zbrojenia (wybór jest pozostawiony użytkownikowi):

- zbrojenie prostymi lub ukośnymi strzemionami,
- zbrojenie prostymi strzemionami i prętami odgiętymi.

W pierwszym przypadku użytkownik zakłada średnicę strzemion i liczbę cięć (maksimum 10), a program na podstawie obwiedni obliczeniowych sił tnących określa długość odcinka ścinania na podporze, dzieli wyliczony odcinek na mniejsze fragmenty o maksymalnej długości 2 x d (dawniej  $h_0$ ) i na każdym z nich określa potrzebny rozstaw strzemion z warunku nośności, oraz z warunku użytkowego, określającego dopuszczalną szerokość rozwarcia rys ukośnych. Tak wyliczone rozstawy strzemion sprawdzane są z warunkami konstrukcyjnymi, oraz (uwzględniane są wzory nr 209 - 211 normy PN-B-03264: 2002 określające minimalny stopień zbrojenia strzemionami).

W drugim wariancie użytkownik musi zdecydować jaka część siły tnącej ma być przejęta przez strzemiona, a jaka przez pręty odgięte. Następnie procedura wymiarowania przebiega analogicznie jak w wariancie pierwszym, przy czym wyliczany jest rozstaw strzemion na poszczególnych odcinkach oraz ilość potrzebnych prętów odgiętych z uwzględnieniem warunków nośności i użytkowania. Również w drugim wariancie wyliczone rozstawy sprawdzane są z warunkami konstrukcyjnymi i minimalnym stopniem zbrojenia.

Przy ścinaniu dodatkowo wyliczane są:

- nośność przekroju betonowego na ścinanie V<sub>rd1</sub>
- nośność ze względu na ściskanie krzyżulca betonowego V<sub>rd2</sub>
- maksymalny rozstaw ramion strzemion w kierunku poprzecznym
- długość pozostałego odcinka zbrojonego na ścinanie jedynie z warunków konstrukcyjnych
- rozstaw strzemion na odcinku konstrukcyjnym
- masa stali przyjętego zbrojenia na ścinanie.

Stany graniczne użytkowania przy ścinaniu sprawdzane są dla obwiedni charakterystycznych sił tnących uzyskanych przez podzielenie sił obliczeniowych przez średni współczynnik obciążenia o wartości 1.18. Przy przejmowaniu sił przekrojowych z "Ramy 2D" w algorytmie wymiarowania zbrojenia na ścinanie uwzględniane są niewielkie siły rozciągające.

Przy obliczaniu zbrojenia na ścinanie zbrojenie wyliczane jest jedynie na odcinkach przypodporowych, a w środku każdego przęsła zakładane jest zbrojenie konstrukcyjne. Algorytm programu nie przewiduje w chwili obecnej wymiarowania dodatkowego odcinka ścinania, którego początek i koniec znajduje się wewnątrz przęsła (sytuacja taka może wystąpić przy zadaniu np. dwóch rozsuniętych sił skupionych na jednym przęśle o znacznej wielkości w stosunku do pozostałych obciążeń ale o przeciwnym zwrocie). Wystąpienie powyżej opisanego przypadku jest dobrze widoczne na wykresie obwiedni sił tnących, gdy siły tnące występujące na podporach nie są maksymalnymi siłami tnącymi w danym przęśle belki.

#### 210.1.3.4 Ugięcie w stanie zarysowanym

Program dla wybranej przez użytkownika kombinacji grup obciążeń oblicza wielkość ugięcia w stanie zarysowanym. Ugięcie liczone jest przybliżoną metodą belkową przy następujących założeniach:

 dla wybranej przez użytkownika kombinacji grup obciążeń charakterystycznych (bez współczynników obciążenia), dla każdego przęsła ustalane są rzeczywiste przemieszczenia sprężyste (ugięcia i kąty obrotu) w minimum trzech punktach (na końcach i w środku przęsła),

- ugięcia sprężyste w pozostałych punktach z uwzględnieniem powyższych przemieszczeń aproksymowane są wielomianem trzeciego stopnia,
- dla każdego przęsła osobno ustalany jest współczynnik korygujący (zwiększający) ugięcie sprężyste, ze względu na spadek sztywności przęsła po zarysowaniu dla ekstremalnych momentów charakterystycznych (obwiedni momentów obliczeniowych podzielonych przez średni współczynnik obciążenia 1.18) mogących wystąpić w danym przęśle.

Tak policzone ugięcie w stanie zarysowanym jest wystarczająco dokładne do celów inżynierskich dla większości przypadków obciążenia. W przypadku gdy użytkownik chciałby jednak uzyskać kształt i wielkość ugięcia w bardziej dokładnej formie wystarczy odcinek belki, na którym przewidujemy wystąpienie maksymalnego ugięcia podzielić na części o teoretycznie różnym przekroju (w praktyce przekrój jest taki sam) wówczas w belce w czasie obliczeń tworzony jest w tym miejscu dodatkowy węzeł dla którego określane są dokładne ugięcia sprężyste (punkt podziału np. pod siłą skupioną). Analogicznie postępujemy gdy chcemy uzyskać precyzyjne ugięcie sprężyste w określonym miejscu belki (np. pod siłą skupioną).

#### 210.1.3.5 Zmiany przekroju

Program belka umożliwia wprowadzanie zmian przekroju na poszczególnych przęsłach belki, a nawet wewnątrz przęsła. Własność ta uwzględniana jest w obliczeniach statycznych oraz częściowo wymiarowaniu. Przy wymiarowaniu belek żelbetowych należy zwrócić szczególną uwagę na sposób w jaki wprowadza się zmianę przekroju.

Wszelkie zmiany przekroju (na podporach i w przęśle), polegające na zmianach szerokości lub wysokości półki dolnej i górnej przekrojów teowych i dwuteowych, nie powodują żadnych błędów w algorytmie obliczeniowym i szkicu zbrojenia. Również zmiana wysokości i szerokości całego przekroju przeprowadzona w osi podpory, przy zachowaniu górnego lica belki

na jednym poziomie wymaga jedynie odpowiedniego wykonstruowania zbrojenia. Natomiast skokowe zmiany wysokości i szerokości przekroju w środku przęsła mogą powodować błędne wyniki wymiarowania na ścinanie (zwłaszcza gdy zmiana przekroju następuje na odcinku ścinania) oraz zły dobór zbrojenia. Generalnie przy wymiarowaniu obowiązują następujące zasady:

- zbrojenie na zginanie z warunku nośności i warunku użytkowego obliczane jest w każdym punkcie belki (minimum 121 punktów na każdym przęśle) z uwzględnieniem momentów (M<sub>max</sub>, M<sub>min</sub>) i przekroju jaki w tym punkcie występuje.
- zbrojenie na ścinanie obliczane jest dla maksymalnych (bezwzględnych) sił tnących na kolejnych odcinkach ścinania dla przekroju w osi podpory danego przęsła (całkowita długość odcinka ścinania ustalana jest również dla przekroju w osi podpory).

#### 210.1.3.6 Punkty nieciągłości belki

Program umożliwia wprowadzenie na długości belki punktów nieciągłości w postaci przegubów (moment gnący  $M_{sd}$ =0). Punkty te uwzględniane są przy obliczaniu statyki belki, natomiast

ze względu na wątpliwą możliwość ich prawidłowego wykonstruowania w modelu żelbetowym, zostaną pominięte przy szkicowaniu zbrojenia (zachowana jest ciągłość zbrojenia w tych miejscach).

#### 210.1.4. Zalecenia przy wymiarowaniu

Przy wymiarowaniu belek zaleca się wykonanie kilku obliczeń dla różnych średnic zbrojenia głównego (pierwszy wybór na "ślepo", drugi i ewentualnie następne na podstawie ilości przyjętych przez program wkładek i różnic w momentach). Zaleca się stosowanie zbrojenia

konstrukcyjnego w postaci wkładek 10, 12 lub 14 mm, odpowiednio do wielkości średnic zbrojenia górnego i dolnego. Podczas kolejnych obliczeń należy monitorować szacunkową ilość stali na zginani i ścinanie, w celu optymalnego doboru wariantu zbrojenia. Pierwsze przeliczenie wykonać bez doboru zbrojenia na podstawie rys prostopadłych do osi belki w celu oszacowania wielkości ewentualnego przekroczenia rys. Mimo korzyści płynących ze zmniejszonej ilości stali potrzebnej na ścinanie przy stosowaniu prętów odgiętych, nie zaleca się stosowania tej opcji ze względu na zwiększone koszty robocizny przy przeginaniu prętów często o znacznych średnicach.

#### 210.2. Wprowadzenie danych

Nawiasy klamrowe używane poniżej oznaczają, że parametr bądź wielkość w nich zawarta jest:

- [...] jednostką, w jakiej podawana jest poszczególna wielkość,
- <...> parametrem opcjonalnym, tj. takim, który w pewnych sytuacjach może nie występować,
- {...} zakresem, w jakim występuje dana wielkość.

#### 210.2.1. Utworzenie nowego projektu belki

Wprowadzenie nowego projektu belki rozpoczynamy od uaktywnienia w pasku narzędziowym górnego menu ekranu opcji **Elementy - Nowy element**. Następnie w oknie dialogowym **Nowy element** zaznaczamy jako typ elementu – belkę, nadajemy jej oznaczenie (pozycję lub nazwę) i zatwierdzamy wybór kliknięciem przycisku OK. Po uruchomieniu modułu "Belka żelbetowa" pojawia się okno **Belka** wyposażone w siedem kolejnych zakładek:

Geometria Przekroje Przeguby Grupa Obc. Obciążenia Wymiarowanie Zbrojenie

Ukrywanie okna zakładek (formularzy) można wykonać przez naciśnięcie odpowiedniej ikony na pulpicie:

Aby Włączyć/wyłączyć okienko dialogowe *Belka* Naciśnij przycisk , lub z menu **WIDOK** wybierz polecenie **Okno do wprowadzania danych.** 

#### 210.2.2. Zakładka "Geometria"

| В | elka žel                                                                  | betowa    |        |            |           | INTERsof     | t            |  |  |
|---|---------------------------------------------------------------------------|-----------|--------|------------|-----------|--------------|--------------|--|--|
| ſ | Geometria Przekroje Przeguby Grupa Obc. Obciążenia Wymiarowanie Zbrojenie |           |        |            |           |              |              |  |  |
|   | numer długość podpora lewa podpora prawa                                  |           |        |            |           |              |              |  |  |
|   |                                                                           | 1         | 2.40   | brak podp  | ory 💽     | · 🔝          | <b>•</b>     |  |  |
|   |                                                                           | 2         | 6.00   | <b>h</b>   |           | <b>* ^</b>   | <b>•</b>     |  |  |
|   |                                                                           | 3         | 2.40   | <b>m</b>   |           | brak podp    | ory 🔳        |  |  |
|   |                                                                           |           |        |            |           |              |              |  |  |
|   | 1                                                                         |           |        |            | D         | odaj przesło | Usuń przęsło |  |  |
|   |                                                                           | Nr podpop | ( vím) | Don nodn   | ky [kN/m] | loc [kblim]  | ko (kNm/rd)  |  |  |
|   |                                                                           | 1         | 0.00   | brak podpo | 0.0       | 0.0          | 0.0          |  |  |
|   |                                                                           | 2         | 2.40   | <b></b>    | 6.0       | 6.0          | 0.0          |  |  |
|   | 3 8.40 (m) 0.0 0.0 0.0                                                    |           |        |            |           |              |              |  |  |
|   |                                                                           | 3         | 10.80  | brak podpo | 0.0       | 0.0          | 0.0          |  |  |
|   |                                                                           |           |        |            |           |              |              |  |  |
|   |                                                                           |           |        |            |           |              |              |  |  |

W zakładce "Geometria" podawane są podstawowe dane dotyczące kształtu belki.

Numer: [-] Generowany automatycznie kolejny numer przesła.

{kolejna liczba całkowita}

 $\{D_{uqosc} > 0\}$ 

**Długość:** [m] Długość kolejnego przęsła belki.

{podpora przesuwna.

| Podpora<br>lewa:  | [-] | Wybór rodzaju lewej podpory przęsła: | podpora nieprzesuwna,<br><zamocowanie,><br/><podpora teleskopowa,=""><br/><wolny koniec="">}</wolny></podpora></zamocowanie,> |
|-------------------|-----|--------------------------------------|----------------------------------------------------------------------------------------------------|
| Podpora<br>prawa: | [-] | Wybór rodzaju prawej podpory przęsła | (typy podpór jak dla lewej<br>podpory)                                                                                        |
| Dodaj<br>przęsło: |     | Opcja dodaje kolejne przęsło.        |                                                                                                    |
| Usuń              |     | Opcja usuwa zaznaczone przęsło.      |                                                                                                    |

Opcje podpory ujęte w nawiasy <...> mogą występować jedynie na podporze lewej pierwszego przesła i na prawej ostatniego przesła.

Założenie na jednym z końców belki braku podpory (wspornik) lub teleskopu spowoduje, że nie będzie dla niej przeprowadzone wymiarowanie na ścinanie.

#### Aby dodać nowe przęsło należy:

Kliknąć na przycisku Dodaj przęsło .

przesło:

Zaakceptować chęć dodania kolejnego przęsła klikając przycisk OK.

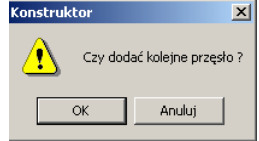

długość

Padać długość przęsła, w polu długość. 2.400

Aby wybrać odpowiedni rodzaj podpory należy kliknąć na strzałkę 🗷. Rozwinie się listą z dostępnymi rodzajami podpór.

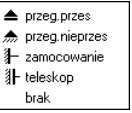

Wybrać podporę klikając na odpowiednim elemencie z listy.

Przy wybraniu na końcu belki teleskopu, zamocowania lub opcji "brak" (np. dla prawego wspornika) automatycznie blokowana jest możliwość dodania kolejnych przęseł.

#### Aby usunąć przęsło należy:

Zaznaczyć przęsło przez wskazanie szarego przycisku znajdującego się po lewej stronie numeru przęsła.

Kliknąć na przycisku Usuń przęsło.

W dolnej części zakładki umieszczono tabelę pozwalającą na definiowanie podpór sprężystych.

| Numer<br>podpory: | [-] | Generowany automatycznie kolejny<br>numer podpory liczony od lewej<br>do prawej. | {kolejna liczba całkowita}                   |
|-------------------|-----|----------------------------------------------------------------------------------|----------------------------------------------|
| <b>x</b> :        | [m] | Lokalizacja podpory w układzie lokalnym przęsła.                                 | {x >=0}                                      |
| Тур               | [-] | Automatycznie generowany symbol typu podpory:                                    | {podpora przesuwna,<br>podpora nieprzesuwna, |

| podpory:     |               |                                     | <zamocowanie,><br/><podpora teleskopowa,=""><br/><wolny koniec="">}</wolny></podpora></zamocowanie,> |
|--------------|---------------|-------------------------------------|----------------------------------------------------------------------------------------------------|
| kx:          | [kN/m]        | Wartość sprężystości w kierunku x.  | $\{kx > =0\}$                                                                                        |
| ky:          | [kN/m]        | Wartość sprężystości w kierunku y.  | $\{ky \ge 0\}$                                                                                       |
| ko:          | [kNm/rad]     | Wartość sprężystości na obrót       | $\{ko > =0\}$                                                                                        |
| Wartość spre | eżvstości poc | porv równa "0" oznacza że dana podr | ora iest sztvwna.                                                                                    |

#### 210.2.3. Zakładka "Przekroje"

| Belka že | lbetowa     |                       | • • • <i>IN</i> 7  | TERsoft         |
|----------|-------------|-----------------------|--------------------|-----------------|
| Geometri | a Przekroje | Przeguby   Grupa Obc. | Obciażenia Wymiaro | wanie Zbrojenie |
|          |             |                       |                    | _ · · · /       |
|          | numer       | nr przęsła            | długość            | typ przekroju   |
|          | 1           | 1                     | 2.400              | 0.25x0.4-1 💌    |
|          | 2           | 2                     | 6.000              | ■ 0.25×0.4-1 ▼  |
|          | 3           | 3                     | 2.400              | ■ 0.25×0.4-1 ▼  |
|          |             |                       |                    |                 |
|          |             |                       |                    | Podziel         |

Tu definiowane są dane dotyczące lokalizacji, typu i wielkości przekroju poprzecznego belki.

| Numer:         | [-] | przekroju (domyślnie liczba typów przekrojów<br>równa się liczbie przeseł).                                                                                                    | {kolejna liczba<br>całkowita} |
|----------------|-----|----------------------------------------------------------------------------------------------------|-------------------------------|
| Numer przęsła: | [-] | Generowany automatycznie kolejny numer przęsła.                                                                                                    | {kolejna liczba<br>całkowita} |
| Długość:       | [m] | Długość odcinka przęsła przypisana do danego<br>typu przekroju (domyślnie długość odcinka<br>pokrywa się z długością przęsła).                                                                    | {Długość > 0}                 |
| Typ przekroju: | [-] | Wybierany z listy typ i wielkość przekroju.                                                                                                    |                               |
| Podziel:       | [-] | Opcja podziel pozwala zawsze podzielić wybrany<br>odcinek belki na dwa mniejsze, którym możemy<br>przypisać różne typy przekroju (długość<br>pierwszego odcinka wpisujemy w oknie<br>dialogowym). |                               |

Aby wybrać odpowiedni rodzaj przekroju należy kliknąć na strzałkę Z. Rozwinie się listą z dostępnymi rodzajami przekrojów.

| ∎<br>T | 0.25x0.4-1<br>P1 |  |
|--------|------------------|--|
| Г      | B1               |  |
|        |                  |  |

Wybrać przekrój klikając na odpowiednim elemencie z listy.

W przypadku, gdy chcemy edytować, dodać nowy typ przekroju stajemy kursorem nad polem wyboru typu przekroju i naciskamy prawy klawisz myszy. Pojawi się wówczas nowe menu zawierające następujące elementy: **Edycja**, **Nowy**. Wywołanie któregokolwiek polecenia uruchamia nowe okno dialogowe **Przekroje**. W przypadku polecenia **Edycja** – edytujemy

aktualny przekrój widoczny w tabeli. Funkcja **Nowy** pozwala na dodanie nowego przekroju do aktualnej listy.

Aby podzielić przęsło belki o danym przekroju na dwa odcinki o różnych przekrojach należy:

Zaznaczyć przekrój przez wskazanie szarego przycisku znajdującego się po lewej stronie numeru przekroju.

Kliknać na przycisku Podziel

Wybrać punkt podziału przekroju w dopuszczalnych zakresach. Zaakceptować swój wybór.

| Dzielenie przekroju                                                    | × |
|------------------------------------------------------------------------|---|
| Podaj punkt od 0.000 do 2.400<br>w którym podzielić przekrój nr 3<br>0 |   |
| OK Anuluj                                                              |   |

#### 210.2.4. Okno "Przekroje"

| Przekroje               |                                                     |                     |    |                     | <u>? ×</u> |
|-------------------------|-----------------------------------------------------|---------------------|----|---------------------|------------|
| ■ 0.25×0<br><b>T</b> B1 |                                                     |                     |    |                     | T          |
|                         | │ <sup>™</sup> ≝ <b>┴└─┓─</b> ┍─┛ <sup>┽</sup> ╙╵││ | ь 0.25              | m  | beff <sub>1</sub> 0 | m          |
|                         | -                                                   | h 0.4               | m  | hf <sub>1</sub> 0   | m          |
|                         | <b>_</b> tt                                         | A <sub>1</sub> 0.03 | m  | beff <sub>2</sub>   | m          |
| Usuń z listy            |                                                     | A <sub>2</sub> 0.03 | m  | hf <sub>2</sub>     | m          |
| Biblioteka przekrojów   | Oznaczenie przekroju                                |                     |    |                     |            |
| Zapisz do biblioteki    | 0.25x0.4-1                                          |                     | OK | Anu                 | luj        |

Okno dialogowe "**Przekroje**" wywołujemy z pod zakładki "**Przekrój**" przez ustawienie kursora nad polem wyboru typu przekroju i kliknięcie prawym klawiszem myszki opcji "**Edytuj**" lub "**Nowy**". Okno to można również wywołać bezpośrednio z paska narzędziowego klikając

ikone

W lewej części okna widoczne są typy przekrojów zapisane aktualnie w bibliotece użytkownika. Na dole zakładki znajdują się trzy przyciski:

| lleuń z liety          | Usuwa wybrany przekrój z listy powyżej,                                                                                                    | Działa tylko                                                                                                    |
|------------------------|----------------------------------------------------------------------------------------------------|----------------------------------------------------------------------------------------------------|
| USUIT 2 HSLY           | z wyjątkiem ostatniego.                                                                                                    | w trybie edycji                                                                                                    |
| Ribliotoka przekrojów  | Służy do załadowania gotowego przekroju                                                                                                    |                                                                                                    |
| Biblioteka pizeki ojow | z biblioteki programu Konstruktor.                                                                                                    |                                                                                                    |
| Zaniaz da bibliotaki   | Pozwala zapisać nowy przekrój                                                                                                    |                                                                                                    |
| Zapisz do biblioteki   | w bibliotece przekrojów.                                                                                                    |                                                                                                    |
|                        | time the second second s | Internet and strength of the second second |

Po wywołaniu **Biblioteki przekrojów** otwiera się poniższe okno pozwalające załadować wybrany przekrój użytkownika do projektu:

| Nazwa przekroju   | lx     | ly     | Wx     | Wy     | A      | W        |
|-------------------|--------|--------|--------|--------|--------|----------|
| 🗓 1 -IPE 160      | 8.690e | 6.830e | 1.090e | 1.670e | 2.010e | h=0.16 b |
| 🗖 U 120           | 3.640e | 4.320e | 6.070e | 1.110e | 1.700e | h=0.12 b |
| Krokiew           | 6.667e | 1.667e | 6.667e | 3.333e | 2.000e | h=0.20   |
| 🔜 Belka 40x50     | 4.167e | 2.667e | 1.667e | 1.333e | 2.000e | h=0.50   |
| Słup 40x40        | 2.133e | 2.133e | 1.067e | 1.067e | 1.600e | h=0.4    |
| ፲ 2 -HEA 300 ZM 1 | 1.729e | 6.301e | 1.169e | 4.201e | 1.063e | h=0.29 b |
| 🗓 2 -HEA 300 ZM 1 | 1.729e | 6.301e | 1.169e | 4.201e | 1.063e | h=0.29 b |
| 🗓 2 -HEB 300 ZM 1 | 2.421e | 8.553e | 1.574e | 5.702e | 1.428e | h=0.30 b |
| 🗓 2 -HEA 300 ZM 1 | 1.729e | 6.301e | 1.169e | 4.201e | 1.063e | h=0.29 b |
| 🗓 2 -HEA 300 ZM 2 | 1.729e | 6.301e | 1.169e | 4.201e | 1.063e | h=0.29 b |
| 🎞 HEA 240 ZM 1    | 7.401e | 2.766e | 6.297e | 2.305e | 7.305e | h=0.23 b |
|                   |        |        |        |        |        |          |
|                   |        |        |        |        |        |          |
|                   |        |        |        |        |        |          |
|                   |        |        |        |        |        |          |
| 4                 |        |        |        |        |        |          |
| ·                 |        |        |        |        |        | <u>_</u> |

Środkową część okna **Przekroje** zajmują przyciski wyboru typu przekroju i potrzebne wymiary.

#### Typy przekrojów:

|   | prostokątny        |
|---|--------------------|
|   | dwuteowy           |
| T | teowy              |
|   | półteowy           |
|   | teowy odwrócony    |
| T | półteowy odwrócony |

Parametry geometryczne przekrojów:

| В                     | [cm] | szerokość przekroju                                      | { b > 0 }                 |
|-----------------------|------|----------------------------------------------------------|---------------------------|
| Н                     | [cm] | wysokość całkowita przekroju                             | { h > 0 }                 |
| a <sub>1</sub>        | [cm] | odległość osi zbrojenia dolnego od krawędzi dolnej belki | $\{0 < a_1 < 0.15xh\}$    |
| <b>a</b> <sub>2</sub> | [cm] | odległość osi zbrojenia górnego od krawędzi górnej belki | $\{0 < a_2 < 0.15xh\}$    |
| b <sub>eff1</sub>     | [cm] | szerokość półki górnej                                   | { b <sub>eff1</sub> > 0 } |
| h <sub>f1</sub>       | [cm] | wysokość półki górnej                                    | { h <sub>f1</sub> > 0 }   |
| b <sub>eff2</sub>     | [cm] | szerokość półki dolnej                                   | { b <sub>eff2</sub> > 0 } |
| h <sub>f2</sub>       | [cm] | wysokość półki dolnej                                    | $\{ h_{f_2} > 0 \}$       |

**Opis przekroju:** Zawiera symbol (nazwę) wprowadzanego przekroju. Symbol jest generowany automatycznie, może być również modyfikowany przez użytkownika.

Z prawej strony okna znajduje się szkic wprowadzanego przekroju z oznaczeniem wprowadzanych parametrów geometrycznych.

#### 210.2.5. Zakładka "Przeguby"

| Belka želbetowa • • • INTERsoft                                                       |       |            |               |         |          |  |
|---------------------------------------------------------------------------------------|-------|------------|---------------|---------|----------|--|
| Geometria   Przekroje   Przeguby   Grupa Obc.   Obciążenia   Wymiarowanie   Zbrojenie |       |            |               |         |          |  |
|                                                                                       | numer | nr przęsła | współrzędna x | typ     | układ    |  |
|                                                                                       | 1     |            | 5.000         | przegub | globalny |  |
|                                                                                       | 2     | 2          | 0.600         | przegub | lokalny  |  |
|                                                                                       |       |            |               |         |          |  |
|                                                                                       |       |            |               | Dodaj   | Usuń     |  |

Zakładka "Przeguby" pozwala na wprowadzanie punktów nieciągłości belki w postaci przegubów momentowych.

| ta} |
|-----|
|     |
|     |
|     |
|     |
|     |
|     |
|     |

#### Aby dodać nowy przegub należy:

Kliknąć na przycisku Dodaj . Podać współrzędną x w polu długość.

współrzędna x 5.000

globalny lokalny

Wybrać układ klikając na odpowiednim elemencie z listy.

# Aby usunąć przegub należy:

uklad

Zaznaczyć przegub przez wskazanie szarego przycisku znajdującego się po lewej stronie numeru przegubu. Usuń

Kliknać na przycisku

#### 210.2.6. Zakładka "Grupy obciażeń"

| Belk | ielka želbetova • • • INTERsoft                                                     |                |   |                 |                 |  |
|------|-------------------------------------------------------------------------------------|----------------|---|-----------------|-----------------|--|
| Geo  | Geometria   Przekroje   Przeguby Grupa Obc.   Obciążenia   Wymiarowanie   Zbrojenie |                |   |                 |                 |  |
|      | grupa                                                                               | typ obciążenia |   | współ. obc. max | współ. obc. min |  |
|      | Grupa1                                                                              | stały          | • | 1.000           | 1.000           |  |
|      | Grupa2                                                                              | zmienny        | • | 1.000           |                 |  |
|      | Grupa3                                                                              | zmienny        | • | 1.000           |                 |  |
|      | Grupa4                                                                              | zmienny        | • | 1.000           | 1.000           |  |
|      |                                                                                     |                |   |                 |                 |  |
|      |                                                                                     |                |   |                 |                 |  |
|      |                                                                                     |                |   |                 |                 |  |
|      |                                                                                     |                |   |                 |                 |  |
|      |                                                                                     |                |   |                 |                 |  |
|      |                                                                                     |                |   |                 |                 |  |
|      |                                                                                     |                |   |                 |                 |  |
| ,    |                                                                                     |                |   |                 |                 |  |
|      |                                                                                     |                |   |                 | Dodai Usuń I    |  |
|      |                                                                                     |                |   |                 |                 |  |

W tej zakładce definiowane są poszczególne grupy obciążeń.

Grupa obciażeń - jest to zespół wspólnie występujących obciażeń (moga być różnego rodzaju - np. skupione i ciągłe), mających jednakowy charakter działania (stały lub zmienny) i do których przypisane są takie same współczynniki obciążenia.

| Grupa:          | [-] | (np. obciążenia stałe, obc. śniegiem itp.).                            |                  |
|-----------------|-----|------------------------------------------------------------------------|------------------|
| Typ obciążenia: | [-] | Przypisany grupie charakter<br>działania obciążenia.                   | {stały; zmienny} |
| Współ. obcmax   | [-] | Maksymalny współczynnik<br>obciążenia dla obc. stałego<br>i zmiennego. |                  |
| Współ. obcmin   | [-] | Minimalny współczynnik obciążenia tylko dla obc. stałego.              |                  |

Domyślnie wartości współczynników obciążenia wynoszą 1.0.

W przypadku występowania tylko jednego współczynnika dla obc. stałego, wartości obu współczynników należy ustawić na te sama wartość.

#### Aby dodać nową grupę obciążeń należy:

| Kliknąć na przycisku | Dodaj    |        |        |
|----------------------|----------|--------|--------|
| Podać nazwę grupy o  | obciążeń | w polu | grupa. |

| grupa  |  |
|--------|--|
| grupa1 |  |

Aby wybrać odpowiedni typ obciążenia należy kliknąć na stały wówczas element ten zmieni sie na stały 🔜 naciskając strzałkę 🗷 rozwijamy listę z dostepnymi rodzajami obciążenia.

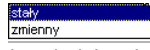

Wybrać rodzaj obciążenia klikając na odpowiednim elemencie z listy.

#### Aby wprowadzić pozostałe elementy należy:

Uaktywnić dany element przez kliknięcie myszką Wprowadzić wartość.

Zaakceptować wprowadzoną wartość naciskając klawisz Enter na klawiaturze.

#### Aby usunąć grupę obciążeń należy:

Zaznaczyć grupę przez naciśnięcie szarego przycisku \_\_\_\_\_ znajdującego się po lewej stronie nazwy grupy.

Kliknać na przycisku \_\_\_\_\_

Zaakceptować chęć usunięcia grupy obciążeń klikając na przycisku OK.

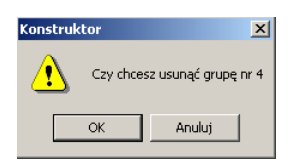

#### 210.2.7. Zakładka "Obciążenia"

| nr          | nr przęsła | a rodzaj       |   | P1     | P2    | a      | b      | gr.ob    |
|-------------|------------|----------------|---|--------|-------|--------|--------|----------|
| 1           | 1          | równomierne    | • | 5.000  |       | 0.000  | 2.400  | Grupa1 💌 |
| 2           | 2          | równomierne    | • | 5.000  |       | 0.000  | 6.000  | Grupa1 💌 |
| 3           | 3          | równomierne    | • | 5.000  |       | 0.000  | 2.400  | Grupa1 💌 |
| 4           |            | równomierne    | • | 2.000  |       | 0.000  | 10.800 | Grupa2 🔻 |
| 5           |            | r trapezowe    | • | 2.000  | 5.000 | 0.000  | 6.000  | Grupa2 🔻 |
| 6           |            | siła skupiona  | • | 15.000 |       | 2.000  |        | Grupa3 🔻 |
| 7           |            | moment skupior | • | 25.000 |       | 10.800 |        | Grupa4 🔻 |
| 6 filebiles |            |                |   |        |       |        |        |          |

W programie przewidziano dwie podstawowe metody wprowadzania obciążeń:

w układzie lokalnym (dla danego przęsła)

w układzie globalnym (dla całej belki).

Przy czym dla obciążeń wprowadzonych w układzie globalnym całej belki, przy zmianie układu na lokalny obciążenia są automatycznie przeliczane na obciążenia przęsłowe (lokalne) i nie ma już powrotu do ich zapisu globalnego. Wyboru układu współrzędnych dokonujemy przez jego zaznaczenie w dolnej części zakładki.

| Numer:                      | [-]             | Kolejny numer obciążenia utworzony<br>automatycznie.                         | {kolejna liczba całkowita}                                        |
|-----------------------------|-----------------|------------------------------------------------------------------------------|-------------------------------------------------------------------|
| <nr<br>przęsła:&gt;</nr<br> | [-]             | Wybierany z listy numer przęsła (opcja aktywna jedynie w układzie lokalnym). | {stały; zmienny}                                                  |
| Rodzaj:                     | [-]             | Rodzaj obciążenia na belce.                                                  | {trapezowe,<br>równomierne,<br>siła skupiona,<br>moment skupiony} |
| P1:                         | [kN]<br>[kN/m²] | Wartość siły skupionej .<br>Wartość obciążenia równomiernego.                | {dodatnia w dół}<br>{dodatnie w dół}                              |

| P1:<br>P1, P2:<br>P1: | [kN/m²]<br>[kNm] | Wartości obciążenia trapezowego.<br>Wartość momentu skupionego.                                                                                                    | {dodatnie w dół}<br>{moment gnący dodatni<br>zgodnie<br>ze wskazówkami zegara} |
|-----------------------|------------------|----------------------------------------------------------------------------------------------------|--------------------------------------------------------------------------------|
| a, b:                 | [m]              | Współrzędne położenia poszczególnych<br>sił odpowiednio w układzie globalnym<br>lub lokalnym:<br>a – współrzędna położenia siły<br>skupionej lub początku obciążenia<br>ciągłego,<br>b – współrzędna końca przyłożenia<br>obciążenia ciągłego<br>Przymisznia obciążenia do odpowiadpiaji | {a > 0}<br>{b > 0}                                                             |
| Gr. ob.               | [-]              | wcześniej zdefiniowanej grupy<br>obciążeń.                                                                                                    |                                                                                |
| Dodaj:                |                  | Opcja dodaje kolejne obciążenie.                                                                                                    |                                                                                |
| Usuń:                 |                  | Opcja usuwa zaznaczone obciążenie.                                                                                                    |                                                                                |

Obciążenie ciężarem własnym program może uwzględnić automatycznie po zaznaczeniu odpowiedniej opcji w zakładce raporty (**pkt. 210.2.14**).

#### Aby dodać nowe obciążenie należy:

Kliknać na przycisku <sup>Dodaj</sup>

Aby wybrać odpowiedni numer przęsła należy nacisnąć strzałkę Z w polu nr przęsła rozwinie się lista z dostępnymi przęsłami (dotyczy jedynie układu lokalnego).

| Przesło 1 |  |
|-----------|--|
| Przesło 2 |  |
| Przesło 3 |  |
| Przesło 4 |  |

Wybrać przęsło klikając na odpowiednim elemencie z listy. Aby wybrać odpowiedni rodzaj obciążenia należy nacisnąć strzałkę I w polu rodzaj rozwinie się lista z dostępnymi rodzajami obciążenia.

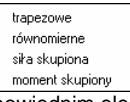

Wybrać rodzaj obciążenia klikając na odpowiednim elemencie z listy.

Aby wybrać odpowiednią grupę obciążenia, do której należy aktualnie wprowadzane obciążenie należy nacisnąć strzałkę 🖃 w polu gr.ob. rozwinie się lista z dostępnymi grupami obciążeń.

|   | Grupa1 |
|---|--------|
|   | Grupa2 |
|   | Grupa3 |
|   | Grupa4 |
|   | Grupa5 |
| _ |        |

Wybrać grupę obciążeń klikając na odpowiednim elemencie z listy.

#### Aby wprowadzić pozostałe elementy należy:

Uaktywnić dany element przez kliknięcie myszką

Wprowadzić wartość.

Zaakceptować wprowadzoną wartość naciskając klawisz Enter na klawiaturze.

#### Aby usunąć obciążenie należy:

Zaznaczyć obciążenie przez naciśnięcie szarego przycisku znajdującego się po lewej stronie numeru obciążenia.

Kliknąć na przycisku Usuń

# 210.2.8. Zakładka "Wymiarowanie"

| Belka želbetowa                                                                                                    | • • • INTERsoft                                                                                                    |
|----------------------------------------------------------------------------------------------------|----------------------------------------------------------------------------------------------------|
| Geometria Przekroje Przeguby Grupa Obc. (                                                                                                    | Obciążenia Wymiarowanie Zbrojenie                                                                                                    |
| Klasa betonu Klasa stali na zginanie Klasa st.<br>B20                                                                                                    | ali na ścinanie Dopuszczalne rozwarcie rys                                                                                                    |
| 16 ·     Srednica zbrojenia dolnego       16 ·     Srednica zbrojenia dolnego       16 ·     Srednica zbrojenia górnego       12 ·     Srednica zbrojenia konstrukcyjnego       16 ·     Srednica zbrojenia konstrukcyjnego | Corolenie na scinanie     strzemiona C strzemiona i pręty odgięte     Srednica strzemion mm     Liczba     Soda strzemion     Frocent siły przenoszonej przez     strzemiona |
| Element<br>© zewnętrzny O wewnętrzny                                                                                                    | 28 dni 💌 Wiek betonu w chwili obciążenia                                                                                                    |
| Ugięcie od obciążenia<br>długotrwałego C krótkotrwałego                                                                                                    | Dobór zbrojenia głównego ze względu<br>na rysy prostopadłe do osi elementu                                                                                                   |

W zakładce podane są podstawowe parametry do wymiarowania belki.

| Klasa betonu:                          | [-]  | Wybierane z list oznaczenie klasy<br>betonu wg PN-B-03264: 2002<br>(domyślnie B20).                                                      | {B15; B20; B25; B30;<br>B37; B45; B50; B55;<br>B60}                                                                                                    |
|----------------------------------------|------|----------------------------------------------------------------------------------------------------|----------------------------------------------------------------------------------------------------|
| Klasa stali na<br>zginanie             | [-]  | Wybierane z listy oznaczenie klasy<br>stali na zginanie wg PN-B-03264:<br>2002 (domyślnie 18G2).                                         | {St0S; St3SX; St3SY;<br>St3S; PB240; St50B;<br>18G2; 20G2Y; 25G2S;<br>35G2Y; 34GS; RB400;<br>RB400 W; 20G2VY;<br>RB500; RB500W}<br>(St0S; St3SY, St2SY; |
| Klasa stali na<br>ścinanie             | [-]  | Wybierane z listy oznaczenie klasy<br>stali na zginanie wg PN-B-03264:<br>2002 (domyślnie St0S).                                         | {SiDS, SISSA, SISSA, SISSA,<br>SiSS; PB240; St50B;<br>18G2; 20G2Y; 25G2S;<br>35G2Y; 34GS; RB400;<br>RB400 W; 20G2VY;<br>RB500; RB500W}                  |
| Dopuszczalne<br>rozwarcie rys:         | [mm] | Podane przez użytkownika<br>dopuszczalne rozwarcie rys<br>ukośnych i prostopadłych (domyślnie<br>wartość 0.3 mm).                        | {0.10÷0.30 mm}                                                                                                    |
| Średnica zbrojenia<br>dolnego:         | [mm] | Wybierana z listy średnica głównego<br>zbrojenia ułożonego dołem<br>(domyślnie 16 mm).                                                   | {5÷40 mm}                                                                                                    |
| Średnica zbrojenia<br>górnego:         | [mm] | Wybierana z listy średnica głównego<br>zbrojenia ułożonego górą (domyślnie<br>16 mm).                                                    | {5÷40 mm}                                                                                                    |
| Średnica zbrojenia<br>konstrukcyjnego: | [mm] | Wybierana z listy średnica prętów<br>konstrukcyjnych dodawanych<br>w przekroju ze względu na liczbę<br>cieć strzemion (domyślnie 16 mm). | {0÷40 mm}<br>"0" – brak zbrojenia<br>konstrukcyjnego                                                                                                    |
| <Średnica prętów<br>odgiętych:>        | [mm] | Wybierana z listy średnica prętów<br>odgiętych (konieczna do określenia<br>przy zbrojeniu odcinków ścinania                              | {0÷40 mm}<br>"0" – brak zbrojenia<br>prętami odgiętymi                                                                                                  |

| Zbroj. na ścinanie:                                                  | [-]  | strzemionami i prętami odgiętymi).<br>Wybór typu zbrojenia odcinków<br>ścinania (domyślnie tylko<br>strzemiona).                     | {tylko strzemiona,<br>strzemiona oraz pręty<br>odgięte} |
|----------------------------------------------------------------------|------|----------------------------------------------------------------------------------------------------|---------------------------------------------------------|
| Średnica<br>strzemion:                                               | [mm] | Wybierana z listy średnica strzemion (wartość domyślna 6 mm).                                                                        | {3÷12 mm}                                               |
| Liczba cięć:                                                         | [-]  | Liczba cięć strzemion w jednym<br>przekroju belki (wartość domyślna<br>2).                                                           | {1; 2; 3÷10}                                            |
| Kąt nachylenia<br>strzemion:                                         | [°]  | Kąt pochylenia strzemion między<br>strzemieniem a osią poziomą belki<br>(wartość domyślna 90°).                                      | {45°÷90°}                                               |
| <procent siły<br="">przenoszonej przez<br/>strzemiona:&gt;</procent> | [%]  | Parametr opcjonalny przy zbrojeniu<br>strzemionami i prętami odgiętymi.                                                              | {50÷100%}                                               |
| Element:                                                             | [-]  | Miejsce wbudowania elementu<br>w obiekcie potrzebne do ustalenia<br>współczynnika pełzania (domyślnie<br>zewnętrzny)                 | {wewnętrzny,<br>zewnętrzny}                             |
| Ugięcie od<br>obciążenia:                                            | [-]  | Parametr potrzebny do ustalenia<br>ugięć w stanie zarysowanym<br>(domyślnie wszystkie obciążenia<br>traktowane są jako długotrwałe). | {krótkotrwałego,<br>długotrwałego}                      |

Korzystając z zakładki można również włączyć lub wyłączyć opcję doboru zbrojenia głównego ze względu na nie przekroczenie szerokości rozwarcia rys prostopadłych do osi elementu. Można również wybrać z listy wiek betonu w chwili obciążenia (7, 14, 28, 90 dni) – parametr ten decyduje o doborze współczynnika pełzania potrzebnego przy liczeniu ugięć w stanie zarysowanym.

#### 210.2.9. Zakładka "Zbrojenie"

| Belka żelbetowa                          | • • • INTERsoft                      |
|------------------------------------------|--------------------------------------|
| Geometria Przekroje Przeguby Grupa Obc.  | Obciążenia Wymiarowanie Zbrojenie    |
|                                          |                                      |
| Dobór zbrojenia głównego                 | automatyczny     O przez użytkownika |
| -                                        |                                      |
| Liczba odcinków o różnym zbrojeniu górą  | 3 💌                                  |
|                                          |                                      |
| Liczba odcinkow o roznym zbrojeniu dorem |                                      |
|                                          |                                      |
| 25%                                      | 75%                                  |
| -                                        | -                                    |
|                                          |                                      |
|                                          |                                      |
|                                          |                                      |

Zakładka "Zbrojenie" pozwala podzielić wszystkie przęsła górą i dołem na odcinki o takim samym zbrojeniu podłużnym.

| Dobór zbrojenia [-]<br>głównego: | Pozwala na wybranie sposobu<br>decydowania o podziale każdego<br>przęsła na odcinki o takim samym | {automatyczny,<br>przez użytkownika} |
|----------------------------------|---------------------------------------------------------------------------------------------------|--------------------------------------|
|----------------------------------|---------------------------------------------------------------------------------------------------|--------------------------------------|

# zbrojeniu (domyślnie dobór automatyczny).

Przy automatycznym doborze zbrojenia program dzieli każde przęsło górą na 3 (dla wspornika 1), a dołem na 1 (dla wspornika 1) odciek o takim samym przyjętym zbrojeniu. Współczynniki długości (w stosunku do długości przęsła) wynoszą odpowiednio:

- dla zbrojenia górą przęsła: 0.25; 0.5; 0.25;
- dla zbrojenia dołem przęsła: 1

W przypadku doboru odcinków przęsła o takim samym zbrojeniu przez użytkownika należy podać:

#### llość odcinków o różnym zbrojeniu górnym:

[-] (Domyślnie 3 {1; 2; 3...10}

#### llość odcinków o różnym zbrojeniu dolnym:

<sup>[-]</sup> odcinki) {1, 2, 3...10} (Domyślnie 1 (4, 2, 2, 40)

[-] (Domysime 1 {1; 2; 3...10}

Następnie na diagramie przedstawiającym jedno przęsło belki, należy dla kolejnych odcinków ustalić odpowiednie punkty podziału, zarówno dla zbrojenia górnego jak i dolnego (minimalna odległość dwóch sąsiednich punktów wynosi 5% długości przęsła). Przyjęte przez użytkownika podziały przęsła na odcinki o jednakowym zbrojeniu odnoszą się do wszystkich przęseł belki.

#### 210.2.10. Kombinacje obciążeń

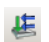

Wywołanie ikony **Zależności obciążeń (obwiednia)** – pozwala na ustalenie relacji między grupami obciążeń zmiennych potrzebnymi do obliczeń obwiedni sił wewnętrznych.

| ależnośc | i grup obcią | żeń    |        |   |   |
|----------|--------------|--------|--------|---|---|
|          | Grupa2       | Grupa3 | Grupa4 |   |   |
| 'rupa2   | +            |        |        |   |   |
| Grupa3   |              | +      |        |   |   |
| Grupa4   |              |        | +      |   |   |
|          |              |        |        |   |   |
|          |              |        |        |   |   |
|          |              |        |        |   |   |
|          |              |        |        |   |   |
|          |              |        |        |   |   |
|          |              |        |        | 0 | < |

Po wprowadzeniu wszystkich obciążeń i grup obciążeń, program w wyniku obliczeń statycznych tworzy obwiednię M; T (momentów i sił tnących), przy czym domyślnie przyjmuje, że wszystkie obciążenia stałe występują zawsze, natomiast wszystkie obciążenia zmienne są niezależne od siebie. Chcąc zmienić relacje między grupami obciążeń zmiennych musimy wywołać okno dialogowe **Definicje zależności obciążeń** wciskając ikonkę **Zależności obciążeń** (obwiednia). W górnej części okna w wierszu i kolumnie wypisane są wszystkie grupy obciążeń zmiennych, a na przecięciu każdego wiersza i kolumny (z wyjątkiem przekątnej) znajduje się pole edycyjne umożliwiające wprowadzenie właściwej relacji między

grupami(poprzez kliknięcie na ). Program umożliwia wprowadzenie następujących relacji grup obciążenia zmiennego:

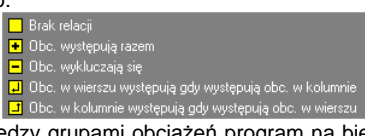

Przy wpisywaniu relacji między grupami obciążeń program na bieżąco sprawdza poprawność logiczną zapisu.

#### 210.2.11. Pulpit graficzny programu

|              | 🛛 📷 🗰 🚛 😅 Gupat 🔹                                                               |           |
|--------------|---------------------------------------------------------------------------------|-----------|
| igzersia     | Bachu salastowa . INTERsoft                                                     | fielka 30 |
| tay devriane | Geometria Pitrelizow Prozguby   Grupa Obc.   Obcighmia   Wymacovanie   Zbrianie |           |
|              | numer nr przęsła długość typ przekroju                                          |           |
|              | 1 1 2.400 0.25:0.4.1 ×<br>2 2 6.000 0.25:0.4.1 ×                                |           |
|              | 3 3 2400 T en el                                                                |           |
|              |                                                                                 |           |
|              |                                                                                 |           |
|              |                                                                                 | _         |
|              | Podoel                                                                          |           |
|              |                                                                                 |           |
|              |                                                                                 |           |
|              |                                                                                 |           |
|              |                                                                                 |           |
|              |                                                                                 |           |
|              |                                                                                 |           |
|              |                                                                                 |           |
|              |                                                                                 |           |
|              |                                                                                 |           |
|              |                                                                                 |           |
|              |                                                                                 |           |
|              |                                                                                 |           |
|              |                                                                                 |           |
|              |                                                                                 |           |
|              |                                                                                 |           |

Główną część ekranu (o żółtym kolorze tła) zajmuje pulpit graficzny, na którym na bieżąco w postaci graficznej pokazywane są zmiany wprowadzone dla belki. Na belce jednocześnie może być wyświetlana jedna grupa obciążeń lub wszystkie grupy na raz, zmiany dokonujemy ustawiając odpowiednią grupę w okienku dialogowym powyżej pulpitu.

#### 210.2.12. Okno 3D

Aby włączyć/wyłączyć okno widoku 3D należy wcisnąć przycisk <sup>IIII</sup>, lub z menu **WIDOK** wybrać polecenie **Widok 3D**.

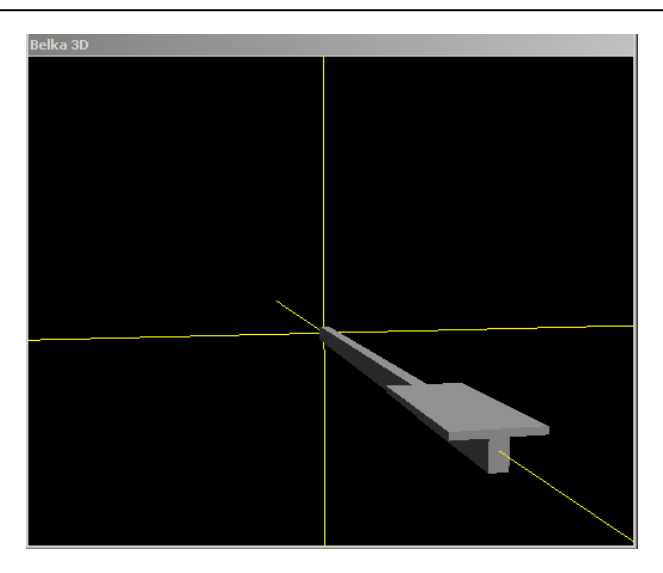

Okno 3D pozwala na przestrzenną wizualizację wprowadzonej belki. Poruszanie myszką przy wciśniętym lewym przycisku pozwala na dowolne obracanie konstrukcji w przestrzeni, natomiast przesuwanie myszki przy wciśniętym prawym klawiszu powoduje zbliżanie i oddalanie konstrukcji.

#### 210.2.13. Drzewo projektu

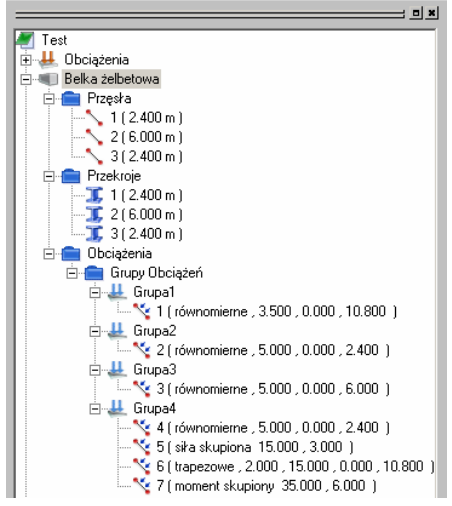

Z lewej strony ekranu widoczne są cały czas poszczególne elementy składające się na belkę w postaci "drzewa" projektu. Pozwalają one na szybkie przełączanie się między poszczególnymi elementami i ich edycję w odpowiednich zakładkach. W przypadku przekazywania danych do wymiarowania z modułu Rama 2D do programu Belka żelbetowa,

okno wykorzystywane jest do przeciągania danych z wyników do wymiarowania w ramie dla określonego pręta do modułu wymiarującego belki.

#### 210.2.14. Obliczenia belki

Po uruchomieniu obliczeń belki pojawia się zakładka **Raporty**, w której możemy zdecydować jakie dane i wyniki ma zawierać raport.

| Raporty                                 | ×                                                                                                    |
|-----------------------------------------|----------------------------------------------------------------------------------------------------|
| 🔽 Dane przęsła                          | 🔲 Reakcje dla grup obciążeń                                                                                                    |
| 🔽 Lista przekrojów                      | 🔽 Wykresy MNT (obwiednia)                                                                                                    |
| Przeguby                                | 🔲 Wartości MNT (obwiednia)                                                                                                    |
| 🔽 Grupy obciążeń                        | 🔽 Dane do wymiarowania                                                                                                    |
| ⊂ Wybór grup obc. do obliczania ugięć — | 🔽 Wymiarowanie na zginanie                                                                                                    |
| Grupa1<br>Grupa2<br>Grupa3<br>Grupa4    | Wymiarowanie na ścinanie     Ugięcie po zarysowaniu     Wymiarowanie     wyniki pełne C wyniki skrócone     gęstość wyników 0.4     szerokość rzeczywista podpór 0.25     Uwzględnić ciężar własny belki |
|                                         | OK Anuluj                                                                                                    |

Zaznaczenie dowolnej z wyżej wymienionych opcji powoduje poszerzenie raportu o odpowiednie dane lub wyniki. Przy wymiarowaniu możemy również zdecydować, czy wyniki mają być w formie pełnej, czy skróconej. Powyższa decyzja dotyczy jedynie wymiarowania na zginanie (na ścinanie wyniki podawane są zawsze w pełnej formie). Przy skróconej edycji wyników program pokazuje jedynie punkty skrajne przęsła, punkty, w których nastąpiła zmiana przyjętego zbrojenia oraz te miejsca gdzie ewentualnie została przekroczona dopuszczalna szerokość rozwarcia rys prostopadłych do osi elementu. Dla wyników pełnych należy dodatkowo określić szacunkową gęstość podawanych wyników (w metrach). W ogólnym

przypadku program nie ma możliwości podawania wyników gęściej niż co 1/121 długości

przęsła. Następnie należy podać rzeczywistą szerokość podpór (w metrach) pozwalającą na wykonanie szkicu zbrojenia dla poszczególnych przęseł oraz zaznaczyć opcję, czy program sam ma uwzględniać w obliczeniach ciężar własny belki. Na liście z lewej strony zakładki należy przez kliknięcie zaznaczyć grupy obciążeń (grupy zaznaczone są podświetlone na kolor niebieski) dla których ma być określona wielkość ugięcia w stanie zarysowanym (program

do liczenia ugięć bierze sumę obciążeń charakterystycznych z tych grup). Przy zaznaczeniu opcji **Uwzględnienie ciężaru własnego belki** przypadek ten jest automatycznie dodawany przy liczeniu ugięcia w stanie zarysowanym (gdy nie zaznaczymy innych grup program poda ugięcie tylko od ciężaru własnego).

#### 210.3. Wyniki

Wyniki obliczeń statycznych i wymiarowania tworzone są w postaci plików raportu (format "html") zlokalizowanych w katalogu projektu (podkatalog Raporty), które można przejrzeć w przeglądarce raportów. Wywołanie przeglądarki w górnym pasku narzędziowym (menu **Narzędzia** → **Przeglądarka raportów**) lub za pomocą odpowiedniej ikony w pasku narzędzi elementu. Pozostałe dane dotyczące obsługi przeglądarki zawiera opis modułu Konstruktor. Wyniki w programie "**Belka żelbetowa**" można podzielić na trzy osobne i niezależne grupy:

Dane dotyczące geometrii układu i obciążeń:

- dane dotyczące przęseł, podpór i przegubów
- dane dotyczące przekroju i materiału,
- dane dotyczące obciążeń i grup obciążeń.

Wyniki obliczeń statycznych dla:

- poszczególnych grup obciążeń wyniki reakcji (opcjonalnie),
- obwiedni momentów i sił tnących wykresy, wartości (opcjonalnie).

Wyniki wymiarowania belki w postaci:

- parametry do wymiarowania belki.
- wielkości wyliczonego i przyjętego przekroju zbrojenia górnego i dolnego belki,
- przyjętej ilości prętów zbrojenia głównego i konstrukcyjnego górą i dołem belki,
- szacunkowego ciężaru przyjętego zbrojenia na zginanie,
- szerokości rozwarcia rys prostopadłych do osi elementu górą i dołem belki obliczanych od obciążeń charakterystycznych dla przyjętego przez program zbrojenia,
- wielkości przyjętego zbrojenia na ścinanie (strzemion i prętów odgiętych) na odcinkach obliczeniowych i konstrukcyjnych,
- szacunkowego ciężaru zbrojenia na ścinanie,
- wielkości ugięcia belki w stanie zarysowanym liczone dla obciążeń charakterystycznych oraz dla określonej przez użytkownika kombinacji grup obciążeń,
- szkicu zbrojenia na zginanie i ścinanie dla poszczególnych przęseł (opcjonalnie).
- W tabelach wyników zbrojenia na zginanie, ścinanie i rys podawane są zawsze wielkości odpowiednich sił wewnętrznych (momentów, sił tnących i momentów charakterystycznych) dla których wyliczono zbrojenie lub rysy w danym przekroju belki.

#### 210.4. Przykład

Zaprojektować belkę żelbetową (w stanie granicznym nośności, zarysowania i ugięcia) z betonu B25 zbrojoną stalą 18G2 (zbrojenie główne) i St0S (strzemiona) o przekroju teowym h=50 cm; b=30 cm; beff1=120 cm; hf1= 6 cm; a1=a2= 3 cm. Belkę zaprojektować jako dwuprzęsłową wolnopodpartą z obustronnymi wspornikami. Długości skrajnych wsporników wynoszą 2.4 m, a przęseł środkowych 6 m.

Obciążenia (obliczeniowe):

- ciężar własny belki
- obciążenie stałe równomierne na całej długości belki 10 kN/m
- obciążenie zmienne 20 kN/m wariantowane po przęsłach i wspornikach
- obciążenia zmienne w postaci sił skupionych o wartości 50 kN usytuowanych w środku obu przęseł.

Zbrojenie na ścinanie zaprojektować w dwóch wariantach: tylko strzemiona. Dopuszczalna szerokość rozwarcia rys ukośnych i prostopadłych do osi elementu nie może przekroczyć 0.3 mm.

210.4.1. Dane wejściowe

| materialy.              |      |
|-------------------------|------|
| Beton                   | B25  |
| Klasa stali na zginanie | 18G2 |
| Zbrojenie strzemiona    | St0S |

#### Schemat statyczny belki:

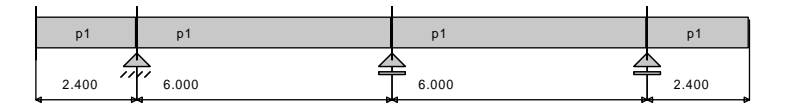

#### Lista przęseł

| Nr.przęsła | Długość[m] | Podpora lewa            | Podpora prawa           |
|------------|------------|-------------------------|-------------------------|
| 1          | 2.40       | brak                    | przegubowo nieprzesuwna |
| 2          | 6.00       | przegubowo nieprzesuwna | przegubowo przesuwna    |
| 3          | 6.00       | przegubowo przesuwna    | przegubowo przesuwna    |
| 4          | 2.40       | przegubowo przesuwna    | brak                    |

#### Lista przekrojów

| Nr.przekroju | Nr.przęsła | Długość[m] | Тур |
|--------------|------------|------------|-----|
| 1            | 1          | 2.40       | p1  |
| 2            | 2          | 6.00       | p1  |
| 3            | 3          | 6.00       | р1  |
| 4            | 4          | 2.40       | p1  |

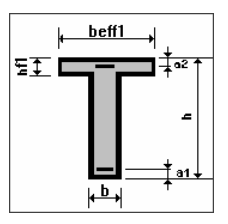

#### Lista typów przekrojów

| Nazwa | h [m] | b [m] | b <sub>eff1</sub> [m] | b <sub>eff2</sub> [m] | h <sub>f1</sub> [m] | h <sub>f2</sub> [m] | a₁ [m] | a <sub>2</sub> [m] |
|-------|-------|-------|-----------------------|-----------------------|---------------------|---------------------|--------|--------------------|
| p1    | 0.50  | 0.30  | 1.20                  | 0.00                  | 0.06                | 0.00                | 0.03   | 0.03               |

# Lista podpór

| Nr podpory | Nr Węzła | Kier. X | Kier. Y | Obrót | Sprężystość<br>(kier.X)<br>[kN/m] | Sprężystość<br>(kier.Y)<br>[kN/m] | Sprężystość<br>(obrót)<br>[kNm/rad] |
|------------|----------|---------|---------|-------|-----------------------------------|-----------------------------------|-------------------------------------|
| 1          | 2        | sztywne | sztywne | -     | 0.00                              | 0.00                              | -                                   |
| 2          | 3        | -       | sztywne | -     | -                                 | 0.00                              | -                                   |
| 3          | 4        | -       | sztywne | -     | -                                 | 0.00                              | -                                   |

# <u>Grupa obciążeń nr 1</u>

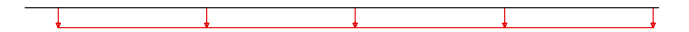

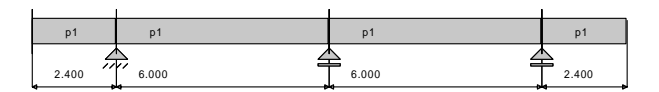

| Nr | Nr przęsła | Rodzaj      | P <sub>1</sub> | P <sub>2</sub> | a [m] | b [m] |
|----|------------|-------------|----------------|----------------|-------|-------|
| 1  |            | równomierne | 10.00          | -              | 0.00  | 16.80 |

# <u>Grupa obciążeń nr 2</u>

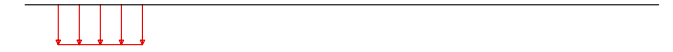

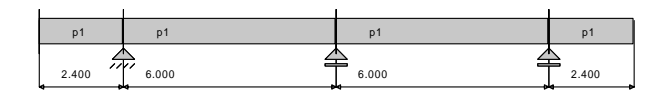

| Nr | Nr przęsła | Rodzaj      | P <sub>1</sub> | P <sub>2</sub> |   | a [m] | b [m] |
|----|------------|-------------|----------------|----------------|---|-------|-------|
| 2  | 1          | równomierne | 20.00          |                | - | 0.00  | 2.40  |

<u>Grupa obciążeń nr 3</u>

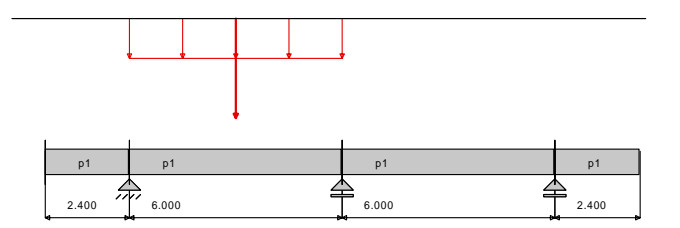

| Nr | Nr przęsła | Rodzaj      | P <sub>1</sub> | P <sub>2</sub> | a [m] | b [m] |
|----|------------|-------------|----------------|----------------|-------|-------|
| 3  | 2          | równomierne | 20.00          | -              | 0.00  | 6.00  |
| 6  | 2          | siła        | 50.00          | -              | 3.00  | 0.00  |

# <u>Grupa obciążeń nr 4</u>

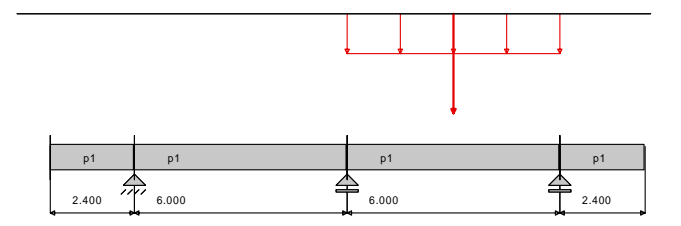

| Nr | Nr przęsła | Rodzaj      | P <sub>1</sub> | P <sub>2</sub> | a [m] | b [m] |
|----|------------|-------------|----------------|----------------|-------|-------|
| 4  | 3          | równomierne | 20.00          | -              | 0.00  | 6.00  |
| 7  | 3          | siła        | 50.00          | -              | 3.00  | 0.00  |

<u>Grupa obciążeń nr 5</u>

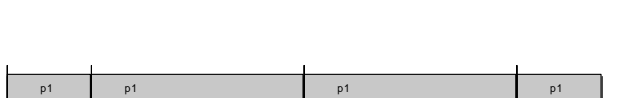

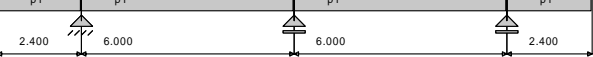

| Nr | Nr przęsła | Rodzaj      | P <sub>1</sub> | P <sub>2</sub> | a [m] | b [m] |
|----|------------|-------------|----------------|----------------|-------|-------|
| 5  | 4          | równomierne | 20.00          | -              | 0.00  | 2.40  |

#### Ciężar Własny

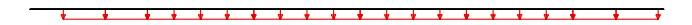

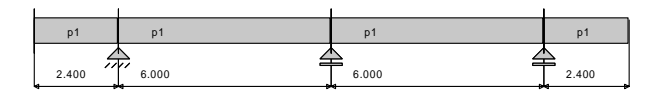

| Nr | Nr przęsła | Rodzaj      | P <sub>1</sub> | P <sub>2</sub> | a [m] | b [m] |
|----|------------|-------------|----------------|----------------|-------|-------|
| 16 |            | równomierne | 5.10           | -              | 0.00  | 1.20  |
| 17 |            | równomierne | 5.10           | -              | 1.20  | 2.40  |
| 18 |            | równomierne | 5.10           | -              | 2.40  | 5.40  |
| 19 |            | równomierne | 5.10           | -              | 5.40  | 8.40  |
| 20 |            | równomierne | 5.10           | -              | 8.40  | 11.40 |
| 21 |            | równomierne | 5.10           | -              | 11.40 | 14.40 |
| 22 |            | równomierne | 5.10           | -              | 14.40 | 15.60 |
| 23 |            | równomierne | 5.10           | -              | 15.60 | 16.80 |

210.4.2. Wprowadzanie Projektu do Programu Konstruktor.

Aby wprowadzić wyżej wymienione dane do projektu w programie Konstruktor należy:

- 1. Uruchomić program Konstruktor (patrz 001.1.5. Uruchamianie programu).
- Utworzyć nowy Projekt (patrz 001.2.4. Aby stworzyć nowy Projekt). Po uruchomieniu programu Konstruktor można stworzyć nowy projekt zaznaczając opcję Nowy projekt w oknie "KONSTRUKTOR STUDIO", a następnie klikając na przycisk OK.

| Konstruktor 4.0                                                                                      |
|----------------------------------------------------------------------------------------------------|
| Intersoft 4.0                                                                                        |
| Licencja dla:                                                                                        |
| Do celow testowych                                                                                   |
|                                                                                                    |
| Zarządzanie projektami                                                                               |
| 🗧 🕫 Nowy 📂 C Dtwórz 💵 C Archiwizuj                                                                   |
|                                                                                                    |
| UK Anuluj                                                                                            |
| Lista ostatnio otwartych projektów                                                                   |
|                                                                                                    |
| D:\INTER\Projekty\Konstruktor3\Test\Test.wrk<br>D:\INTER\Projekty\Konstruktor3\Przykład\przykład.wrk |
|                                                                                                    |
|                                                                                                    |

3. Wypełnić Pola informacyjne (patrz 001.2.4 Aby stworzyć nowy Projekt)

| Nowy projel | kt 🔀                           |
|-------------|--------------------------------|
|             | Ścieżka dostępu                |
|             | d:\INTER\Projekty\Konstruktor3 |
|             | Nazwa projektu                 |
| <u>A</u>    | Przykład 1                     |
|             | -Autor projektu                |
|             | Jan Kowalski                   |
|             | Opis                           |
|             | Sprawdzanie nośności belki     |
|             | <b>*</b>                       |
|             |                                |
|             |                                |

W oknie tym należy wypełnić pola:

Ścieżka dostępu – informuje gdzie ma być zapisany nasz projekt.

Zmianę ścieżki dostępu wykonujemy klikając na . Program wyświetli standardowe okno dialogowe "Przeglądaj w poszukiwaniu folderu".

**Nazwa projektu** – Nazwa pod jaką będzie zapisany projekt, oraz jaka będzie widoczna na wydrukach (np.: "Przykład 1").

Autor projektu – Osoba odpowiedzialna za realizację projektu, oraz która będzie widniała na wydrukach (np.:"Jan Kowalski").

**Opis -** Komentarz jaki będzie umieszczony na wydrukach. Po wypełnieniu wszystkich pól należy kliknać przycisk **OK.** 

Dodać nowy element do projektu (patrz 001.2.10 Aby dodać nowy element do projektu)

| Wprowadź n | owy element                                                                                                    | × |
|------------|----------------------------------------------------------------------------------------------------|---|
|            | Typy elementów                                                                                                    |   |
|            | <ul> <li>010 Obciążenia</li> <li>110 Rama 2D</li> <li>210 Belka żelbetowa</li> <li>230 Słup żelbetowy</li> <li>255 Fundamenty bezpośrednie</li> <li>260 Sciana oporowa kątowa</li> <li>270 Schody płytowe żelbetowe</li> <li>410 Belka stalowa</li> <li>411 Płatew stalowa</li> <li>412 Blachownica stalowa</li> <li>430 Słup stalowy</li> <li>470 Połęczenia doczołowe</li> <li>450 Wiązary dachowe drewniane</li> <li>710 Przenikanie ciepła</li> <li>720 Zapotrzebowanie ciepła i termomodernizacj</li> <li>810 Grupa fundamentów</li> </ul> |   |
| Belka B-   | Nazwa elementu                                                                                                    |   |
|            | OK Anuluj                                                                                                    |   |

Aby dodać element Belka klikamy myszką w oknie Typy elementów na elemencie **Belka**, wpisujemy nazwę elementu w polu Nazwa elementu (np.:"Belka B-1"). Akceptujemy swój wybór klikając na klawisz OK.

5. Wprowadzić Parametry Ogólne (patrz 210.2). Uaktywniamy okno dialogowe Belka żelbetowa.

Aby Włączyć/wyłączyć okienko dialogowe Belka żelbetowa Naciskamy przycisk z menu WIDOK wybieramy polecenie Okno do wprowadzania danych.

| Ba | elka žel  | betowa                             |                                                                                                   |                                                            |                                        | <b>INTER</b> sof                                      | ť                                                                      |
|----|-----------|------------------------------------|---------------------------------------------------------------------------------------------------|------------------------------------------------------------|----------------------------------------|-------------------------------------------------------|------------------------------------------------------------------------|
| 0  | Geometria | Przekroje                          | Przeguby Gru                                                                                      | ıpa Obc. 📔 Ob                                              | ciążenia   Wyn                         | niarowanie   Zbi                                      | rojenie                                                                |
|    |           | numer                              | długość                                                                                           | podp                                                       | ora lewa                               | podpo                                                 | ra prawa                                                               |
|    |           | 1                                  | 2.40                                                                                              | brak podp                                                  | ory 🖪                                  | · 🚠                                                   | -                                                                      |
|    |           | 2                                  | 6.00                                                                                              | <b>.</b>                                                   |                                        | <b>*</b>                                              | ▼                                                                      |
|    |           | 3                                  | 6.00                                                                                              | <b>m</b>                                                   |                                        |                                                       | <b>_</b>                                                               |
|    |           | 4                                  | 2.40                                                                                              | ▲                                                          |                                        | brak podp                                             | ory 🗾                                                                  |
|    |           |                                    |                                                                                                   |                                                            |                                        |                                                       |                                                                        |
|    |           |                                    |                                                                                                   |                                                            |                                        |                                                       |                                                                        |
|    |           |                                    |                                                                                                   |                                                            | D                                      | odaj przęsło                                          | Usuń przęsło                                                           |
|    |           | Nr podpor                          | / x[m]                                                                                            | Typ podp                                                   | kx [kN/m]                              | odaj przęsło<br>ky (kN/m)                             | Usuń przęsło<br>ko [kNm/rd]                                            |
|    |           | Nr podpor                          | / × [m]                                                                                           | Typ podp<br>brak podpo                                     | D<br><b>kx [kN/m]</b><br>0.0           | odaj przęsło<br><b>ky [kN/m]</b><br>0.0               | Usuń przęsło<br>ko (kNm/rd)<br>0.0                                     |
|    |           | Nr podpor<br>1<br>2                | x [m]<br>0.00<br>2.40                                                                             | Typ podp<br>brak podpo                                     | 0.0<br>2.4                             | odaj przęsło<br><b>ky [kN/m]</b><br>0.0<br>2.4        | Usuń przęsło<br>ko [kNm/rd]<br>0.0<br>0.0                              |
|    |           | Nr podpor<br>1<br>2<br>3           | x [m]<br>0.00<br>2.40<br>8.40                                                                     | Typ podp<br>brak podpo                                     | 0.0<br>2.4<br>0.0                      | odaj przęsło<br><b>ky [kN/m]</b><br>0.0<br>2.4<br>0.0 | Usuń przęsło<br>ko [kłłm/rd]<br>0.0<br>0.0<br>0.0                      |
|    |           | Nr podpor<br>1<br>2<br>3<br>4      | x [m]<br>0.00<br>2.40<br>8.40<br>14.40                                                            | Typ podp<br>brak podpo                                     | 0.0<br>2.4<br>0.0<br>0.0               | ky [kN/m]<br>0.0<br>2.4<br>0.0<br>0.0<br>0.0          | Usuń przęsło<br><b>ko (kłim/rd)</b><br>0.0<br>0.0<br>0.0<br>0.0        |
|    |           | Nr podpor<br>1<br>2<br>3<br>4<br>4 | <ul> <li>x [m]</li> <li>0.00</li> <li>2.40</li> <li>8.40</li> <li>14.40</li> <li>16.80</li> </ul> | Typ podp       brak podpo       m       m       brak podpo | 0.0<br>2.4<br>0.0<br>0.0<br>0.0<br>0.0 | ky [kN/m]<br>0.0<br>2.4<br>0.0<br>0.0<br>0.0<br>0.0   | Usuń przęsło<br><b>ko (kłim/rd)</b><br>0.0<br>0.0<br>0.0<br>0.0<br>0.0 |

 Wprowadź Geometrię W zakładce Geometria (patrz 210.2.2) wprowadzamy schemat statyczny belki. W polu długość wpisujemy długość 2.4[m]. W polu **podpora lewa** naciskamy przycisk **Z**. Z listy wybieramy opcję brak.

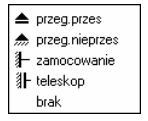

W polu **podpora prawa** naciskamy przycisk **Z**. Z listy wybieramy opcję przeg.nieprzes. Po wybraniu z listy przeg.nieprzes program zapyta czy chcemy dodać kolejne przęsło.

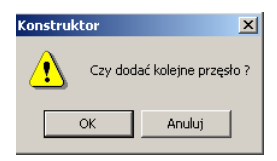

Naciskamy przycisk OK.

Postępując analogicznie wprowadzamy pozostałe elementy belki.

#### 7. Wprowadź Przekroje

| E | elka žel  | betowa    |                         | • • • INTERsoft      |                  |   |  |  |  |  |
|---|-----------|-----------|-------------------------|----------------------|------------------|---|--|--|--|--|
|   | Geometria | Przekroje | Przeguby 🛛 Grupa Obc. 🗍 | Obciążenia   Wymiaro | owanie Zbrojenie | 1 |  |  |  |  |
|   |           | numer     | nr przęsła              | długość              | typ przekroju    | l |  |  |  |  |
|   |           | 1         | 1                       | 2.400                | Т р1 💌           | I |  |  |  |  |
|   |           | 2         | 2                       | 6.000                | Т р1 🔽           | I |  |  |  |  |
|   |           | 3         | 3                       | 6.000                | Т р1 🔽           | I |  |  |  |  |
|   |           | 4         | 4                       | 2.400                | T p1 🔽           | L |  |  |  |  |
|   |           |           |                         |                      |                  | L |  |  |  |  |
|   |           |           |                         |                      |                  | l |  |  |  |  |
|   |           |           |                         |                      |                  | L |  |  |  |  |
|   |           |           |                         |                      |                  | I |  |  |  |  |
|   |           |           |                         |                      |                  | I |  |  |  |  |
|   |           |           |                         |                      |                  | L |  |  |  |  |
|   |           |           |                         |                      |                  | L |  |  |  |  |
|   |           |           |                         |                      | Podziel          |   |  |  |  |  |

Uaktywnij zakładkę Przekroje.

Aby utworzyć nowy typ przekroju **p1** należy stanąć kursorem nad polem wyboru typu przekroju i nacisnąć prawy klawisz myszy. Pojawi się wówczas nowe menu zawierające następujące elementy: **Edycja**, **Nowy**. Wywołujemy polecenie **Nowy**, które uruchamia nowe okno dialogowe **Przekroje (patrz 210.2.4)**.

| Przekroje             |                                         |                     |     |                       | <u>?</u> × |
|-----------------------|-----------------------------------------|---------------------|-----|-----------------------|------------|
| ■ 0.25×0<br>T p1      |                                         |                     | IT  |                       |            |
|                       | ≝ <u>∓</u> <b>□□□</b> <del>↓</del> ₀² ↑ | b 0.3               | m   | beff <sub>1</sub> 1.2 | m          |
|                       | -                                       | h 0.5               | m   | hf <sub>1</sub> 0.06  | m          |
|                       | <b>_</b> +                              | A <sub>1</sub> 0.03 | 3 m | beff <sub>2</sub>     | m          |
| Usuń z listy          |                                         | A <sub>2</sub> 0.03 | 3 m | hf <sub>2</sub> 0     | m          |
| Biblioteka przekrojów | Oznaczenie przekroju                    |                     |     |                       |            |
| Zapisz do biblioteki  | p1                                      |                     | 0   | K _ A                 | nuluj      |

W oknie dialogowym Przekroje należy:

Wybrać przekrój

Oraz wprowadzić następujące wymiary:

| h[m] | b[m] | b <sub>eff1</sub> [m] | b <sub>eff2</sub> [m] | h <sub>f1</sub> [m] | h <sub>f2</sub> [m] | a₁[m] | a <sub>2</sub> [m] |
|------|------|-----------------------|-----------------------|---------------------|---------------------|-------|--------------------|
| 0.50 | 0.30 | 1.20                  | 0.00                  | 0.06                | 0.00                | 0.03  | 0.03               |

W polu oznaczenie przekroju wpisujemy p1.

Tak wypełnione okno dialogowe zamykamy klikając na przycisku OK. W polu **typ** przekroju naciskamy przycisk ☑ . Z listy wybieramy opcję **p1**.

| ■ 0.25x0.4-1 |  |
|--------------|--|
| <b>T</b> p1  |  |

Postępując analogicznie wybieramy opcję **p1** dla pozostałych przekrojów.

#### 8. Wprowadź Grupy obciążeń.

| Belk | a żelbetowa     | 5                  |     | • • • INTERsoft     |                   |  |  |  |  |  |  |
|------|-----------------|--------------------|-----|---------------------|-------------------|--|--|--|--|--|--|
| Geo  | metria   Przekr | oje Przeguby Grupa | ОЬо | Obciążenia Wymiarov | vanie   Zbrojenie |  |  |  |  |  |  |
|      | grupa           | typ obciążenia     | 3   | współ. obc. max     | współ. obc. min   |  |  |  |  |  |  |
|      | Grupa1          | stały              | •   | 1.000               | 1.000             |  |  |  |  |  |  |
|      | Grupa2          | zmienny            | -   | 1.000               |                   |  |  |  |  |  |  |
|      | Grupa3          | zmienny            | -   | 1.000               |                   |  |  |  |  |  |  |
|      | Grupa4          | zmienny            | •   | 1.000               |                   |  |  |  |  |  |  |
|      | Grupa5          | zmienny            | -   | 1.000               |                   |  |  |  |  |  |  |
|      | Grupa6          | zmienny            | •   | 1.000               |                   |  |  |  |  |  |  |
|      |                 |                    |     |                     |                   |  |  |  |  |  |  |
|      |                 |                    |     |                     | Dodaj Usuń        |  |  |  |  |  |  |

Uaktywnij zakładkę Grupa Obc. (patrz 210.2.6).

Aby wybrać odpowiedni typ obciążenia należy kliknąć na polu **typ obciążenia**, wówczas element ten zmieni się na stały i naciskając strzałkę i rozwijamy listę z dostępnymi rodzajami obciążenia.

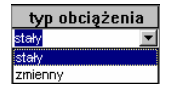

Wybieramy obciążenie stałe.

Wprowadź współ.obc.max. równy 1 oraz współ.obc.min. równy 1.

Postępując analogicznie wprowadź pozostałe grupy(2-5) obciążeń jako obciążenia zmienne.

#### 9. Wprowadź Obciążenia.

|   | nr    | nr przęsła | rodzaj        |   | P1     | P2 | a     | b      | gr.ob  |
|---|-------|------------|---------------|---|--------|----|-------|--------|--------|
|   | 1     | 1 🔹        | równomierne   | Ŧ | 20.000 |    | 0.000 | 2.400  | Grupa2 |
|   | 2     | 2          | równomierne   | Ŧ | 20.000 |    | 0.000 | 6.000  | Grupa3 |
|   | 3     | 3 🔹        | równomierne   | Ŧ | 20.000 |    | 0.000 | 6.000  | Grupa4 |
|   | 4     | 4 🔹        | równomierne   | • | 20.000 |    | 0.000 | 2.400  | Grupa5 |
|   | 5     | 2          | siła skupiona | • | 50.000 |    | 3.000 |        | Grupa3 |
|   | 6     | 3 🗖        | siła skupiona | • | 50.000 |    | 3.000 |        | Grupa4 |
|   | 7     | •          | równomierne   | - | 10.000 |    | 0.000 | 16.800 | Grupa1 |
| ( | • Gla | obalny     |               |   |        |    |       |        |        |

Uaktywnij zakładkę Obciążenia (patrz 210.2.7).

Aby wprowadzić listę obciążeń z grupy1 należy:

W polu rodzaj z listy rozwijanej wybieramy opcję równomierne.

W polu P1 wpisujemy wartość 10 [kN/m]

W polu b wpisujemy wartość 16.8 [m]

W polu gr.ob z listy rozwijanej wybieramy opcję Grupa1.

Aby wprowadzić listę obciążeń ciągłych z grup 2, 3, 4, 5, należy:

Nacisnąć przycisk Dodaj

W nowo powstałym obciążeniu w polu rodzaj z listy rozwijanej wybieramy opcję równomierne.

W polu P1 wpisujemy wartość 20 [kN/m]

W polu b wpisujemy wartość 16.8[m]

W polu gr.ob z listy rozwijanej wybieramy opcję Grupa2.

Zaznaczamy powyższe obciążenie przez naciśnięcie szarego przycisku i przełączamy na układ lokalny. Otrzymujemy w ten sposób obc. nr 2, 3, 4 i 5 przypisane do grupy nr 2 (każde na innym przęśle). Następnie dla obc nr 3 zmieniamy grupę na nr 3, dla obc nr 4 zmieniamy grupę na nr 4 i dla obc. nr 5 na grupę nr 5.

Aby wprowadzić obc. skupione w grupie 3 (przęsło 2) należy:

Nacisnąć przycisk Dodaj

Nowo powstałe obciążenie zaznaczamy przez naciśnięcie szarego przycisku znajdującego się po lewej stronie numeru obciążenia.

Zaznaczamy opcie układ lokalny. W polu nr przesła z listy rozwijanej wybieramy opcje Przesło 2. W polu rodzaj z listy rozwijanej wybieramy opcje siła skupiona. W polu P1 wpisujemy wartość 50 [kN/m] W polu a wpisujemy wartość 3 [m] W polu gr.ob z listy rozwijanej wybieramy opcje Grupa3. Aby wprowadzić obc. skupione w grupie 4 (przesło 3) należy: Dodai Nacisnąć przycisk Nowo powstałe obciążenie zaznaczamy przez naciśniecie szarego przycisku znaidujacego sie po lewei stronie numeru obciażenia. Zaznaczamy opcie układ lokalny. W polu nr przesła z listy rozwijanej wybieramy opcje Przesło 3. W polu rodzaj z listy rozwijanej wybieramy opcje siła skupiona. W polu P1 wpisujemy wartość 50 [kN/m] W polu a wpisujemy wartość 3 [m]

W polu gr.ob z listy rozwijanej wybieramy opcję Grupa4.

# 10. Wprowadź dane materiałowe.

| Belka želbetowa                                                                                                    | • • • INTERsoft                                                                                                    |
|----------------------------------------------------------------------------------------------------|----------------------------------------------------------------------------------------------------|
| Geometria Przekroje Przeguby Grupa Obc. (                                                                                                    | Obciążenia Wymiarowanie Zbrojenie                                                                                                    |
| Klasa betonu Klasa stali na zginanie Klasa st<br>B25 v 1962 v St05<br>Zbrojenie na zginanie (mm)<br>16 v Srednica zbrojenia dolnego<br>16 v Srednica zbrojenia górnego<br>12 v Srednica zbrojenia konstrukcyjnego<br>16 v Srednica prętów odgiętych | ali na ścinanie Dopuszczalne rozwarcie tys<br>Dopuszczalne rozwarcie tys<br>Dopuszczalne rozwarcie tys<br>Dopuszczalne rozwarcie tys<br>Dopuszczalne rozwarcie tys<br>Dopuszczalne rozwarcie tys<br>Strednica strzemion a i pręty odgięte<br>Strednica strzemion mm<br>2 Liczba<br>Strednica strzemion<br>Procent sły przenoszonej przez<br>strzemiona |
| Element<br>© zewnętrzny C wewnętrzny                                                                                                    | 28 dni 💌 Wiek betonu w chwili obciążenia                                                                                                    |
| Ugięcie od obciążenia<br>długotrwałego C krótkotrwałego                                                                                                    | Dobór zbrojenia głównego ze względu<br>na rysy prostopadłe do osi elementu                                                                                                    |

Uaktywnij zakładkę Wymiarowanie (patrz 210.2.8).

W polu Klasa betonu, wybieramy z listy rozwijanej opcję B25.

W polu Klasa stali na zginanie , wybieramy z listy rozwijanej opcję 18G2.

W polu Klasa stali na ścinanie , wybieramy z listy rozwijanej opcję St0S.

W polu Dopuszczalne rozwarcie rys, wpisujemy wartość 0.3.

W polu Średnica zbrojenia dolnego, wybieramy z listy rozwijanej 16 mm.

W polu Średnica zbrojenia górnego, wybieramy z listy rozwijanej 16 mm.

W polu Średnica zbrojenia konstrukcyjnego, wybieramy z listy rozwijanej 12 mm. Zaznaczamy opcje Element zewnetrzny.

Zaznaczamy opcję Ugięcie od obciażenia długotrwałego.

Zaznaczamy opcję Zbrojenie na ścinanie - strzemiona.

W polu Średnica strzemion, wybieramy z listy rozwijanej 6 mm.

W polu Liczba cięć, wybieramy z listy rozwijanej 4.

W polu Kąt nachylenia strzemion wpisujemy wartość 90 °.

Wybieramy z listy Wiek betonu w chwili obciążenia - 28 dni.

Zaznaczamy opcję Dobór zbrojenia głównego na rysy prostopadłe do osi elementu.

11. Wprowadź Zbrojenie.

| Belka želbetowa                          | • • • INTERsoft                      |
|------------------------------------------|--------------------------------------|
| Geometria Przekroje Przeguby Grupa Obc.  | Obciążenia Wymiarowanie Zbrojenie    |
| Dobór zbrojenia głównego                 | automatyczny     O przez użytkownika |
| Liczba odcinków o różnym zbrojeniu górą  | 3 🗸                                  |
| Liczba odcinków o różnym zbrojeniu dołem | 1 🔽                                  |
| 25%                                      | 75%                                  |
| •                                        | •                                    |
|                                          |                                      |

Uaktywnij zakładkę Zbrojenie (patrz 210.2.9). Zaznaczamy opcję **Automatyczny** dobór zbrojenia głównego.

#### 12. Wykonać Obliczenia.

Aby wykonać obliczenia naciskamy przycisk **Rozpocznij obliczenia** lub z menu **Elementy** wybieramy polecenie **Rozpocznij obliczenia (patrz:001.2.16)**.

Po wywołaniu funkcji "obliczenia" na ekranie pojawia się okno "Konfiguracja raportu", w którym możemy zdecydować jakie dane i wyniki ma zawierać raport. W celu prawidłowego obliczenia ugięć w stanie zarysowanym wybieramy z listy odpowiednie grupy np.: Grupa1, Grupa2, Grupa4 (obciążenie zmienne co drugie przęsło).

| Raporty                             | ×                                 |
|-------------------------------------|-----------------------------------|
| 🔽 Dane przęsła                      | 🥅 Reakcje dla grup obciążeń       |
| 🔽 Lista przekrojów                  | 🔽 Wykresy MNT (obwiednia)         |
| Przeguby                            | 🔲 Wartości MNT (obwiednia)        |
| 🔽 Grupy obciążeń                    | 🔽 Dane do wymiarowania            |
| Wybór grup obc. do obliczania ugięć | 🔽 Wymiarowanie na zginanie        |
| Grupa1<br>Grupa2                    | 🔽 Wymiarowanie na ścinanie        |
| Grupa3                              | 🔽 Ugięcie po zarysowaniu          |
| Grupa5                              | Wymiarowanie                      |
|                                     | • wyniki pełne • wyniki skrócone  |
|                                     | gęstość wyników 0.4               |
|                                     | szerokość rzeczywista podpór 0.25 |
|                                     | 🔽 Uwzględnić ciężar własny belki  |
|                                     | OK Anuluj                         |

Po zaakceptowaniu swojego wyboru w oknie "Konfiguracja raportu" przyciskiem **OK**., program Konstruktor wykona wszystkie obliczenia i uruchomi przeglądarkę raportów z nowymi wynikami.

| 2.2                                                                                    |                  |                  |         |              |                            |                                   |                                    |                                     |  |  |  |
|----------------------------------------------------------------------------------------|------------------|------------------|---------|--------------|----------------------------|-----------------------------------|------------------------------------|-------------------------------------|--|--|--|
| pena<br>postana<br>postana<br>Cholghma-Sapat<br>Cholghma-Sapat                         | Grametria uki    | Grometria uklada |         | uffis ukladu |                            |                                   |                                    |                                     |  |  |  |
| Obcigania Grapal<br>Obcigania Grapal<br>Obcigania Grapal                               | - F              | 11               | 10      | _            | 1                          | 8                                 | pt.                                | i                                   |  |  |  |
| Occasteria - Capter Urbany<br>Seak: statylika                                          |                  | 240 个。           | 1000    |              | + soot                     |                                   | ÷ 2.400                            |                                     |  |  |  |
| Vojeki opravia da propia 1<br>Vojeki opravia da propia 2<br>Vojeki opravia da propia 2 | Lista proped     |                  | haven   | 100          | Esth                       |                                   | Enter                              |                                     |  |  |  |
| yalu konese                                                                            | - nr.pri         | 1                |         | 2.40         |                            | licely.                           | priegubores                        | alept testuma                       |  |  |  |
| Wyski itimesa da przerła 1<br>Worki itimesa da przerła 2                               |                  |                  |         | \$.00        | 6.00 pringdown nieprcesuwa |                                   | pringdon<br>Intendor               | o pressuesa                         |  |  |  |
| Mpiki itinaria da prepila 3                                                            | 4                | 4                |         | 2,40         | 21111200                   | to pressure                       | h                                  | rak                                 |  |  |  |
| Wyniki sinneria dla pogula 8<br>Iyniki uppcia                                          | Lista proskrujów |                  |         |              |                            |                                   |                                    |                                     |  |  |  |
| wany oppose a card page                                                                | Nr.proel         | troju            | Nr.1    | cogola       |                            | Dispose [m]                       | -                                  | T19                                 |  |  |  |
| *);                                                                                    | 1                |                  | _       | 1            | _                          | 2.                                | #0<br>(n)                          | p1                                  |  |  |  |
|                                                                                        | 3                |                  |         | 3            |                            | 1.                                | 00                                 | pi                                  |  |  |  |
|                                                                                        |                  | 4 4 1,40 pt      |         |              |                            |                                   |                                    |                                     |  |  |  |
|                                                                                        | Lists typer 1    | ezekzajów        |         |              |                            |                                   |                                    |                                     |  |  |  |
|                                                                                        | liazwa           | h [8]            | b (#)   | De- 0        | a) Darr                    | [8] Bo [8]                        | ho [1] 8.                          | (B) B- (B)                          |  |  |  |
|                                                                                        | 0.2500.4-1       | 0.40             | 0,25    | 1            | -20                        | 0.00 0.00                         | 0.00                               | 0.03 0.03                           |  |  |  |
|                                                                                        | Lista podper     |                  |         |              |                            |                                   |                                    |                                     |  |  |  |
|                                                                                        | Nr pedpory       | Nr Vqz2a         | lier. I | Kier. 7      | Ghrót                      | Sprgsystodd<br>(Rier.X)<br>[MM/m] | Sprgsystost<br>(kier.T)<br>[Hdf/w] | Sprgiystosd<br>(oby65)<br>[RMm/rmd] |  |  |  |
|                                                                                        |                  | 1                |         | -            | sttyese                    | 0,00                              | 0.00                               | -                                   |  |  |  |
|                                                                                        |                  |                  |         |              |                            |                                   |                                    |                                     |  |  |  |

#### 13. Przeglądanie wyników obliczeń.

Korzystanie z "drzewa" danych i wyników projektu pozwala na szybkie przełączanie się między informacjami o różnym charakterze dla całego projektu oraz dla pojedynczego elementu z projektu.

| 1.8.8                                                                                  |                                               |                                                   |                                              |                 |                                    |                                                |                         |                  |  |  |  |
|----------------------------------------------------------------------------------------|-----------------------------------------------|---------------------------------------------------|----------------------------------------------|-----------------|------------------------------------|------------------------------------------------|-------------------------|------------------|--|--|--|
| Decigiteria<br>Infra Infrationa                                                        | Wrmiki die rein                               | ania                                              |                                              | _               |                                    |                                                | _                       | 1                |  |  |  |
| Georetta Aliatz<br>Dicigenia<br>Dicigenia<br>Dicigenia Grant<br>Chosteria Grant        | Siscustory cigi<br>babiw 1 cakbadi            | #2 #1#11 proy.<br>#) 0+227.21 H                   | iętego skro<br>2.                            | )enin           | podłużnego dle                     | osisj Delki                                    | ALIOU I                 | 041              |  |  |  |
| Choigtena Grupal<br>Choigtena Grupal                                                   | NUPERIE NR 1                                  | E - POLINI                                        |                                              |                 |                                    |                                                |                         |                  |  |  |  |
| Opcigarena - Gogad<br>Docigarena - Cigria Vaharry<br>Vipitic statula<br>Docigarena - 1 | Fodozenie x<br>[w]                            | Boseist<br>makrymalsy<br>obliggestown             | Scorest<br>minimule                          | 7               | Incovenie<br>wyliczone<br>A. fow'i | Zbrojemis<br>przyjąte<br>A. frm <sup>2</sup> 1 | 11050<br>#11581<br>0.16 | ficer<br>setuki  |  |  |  |
| Wyski-preds2                                                                           |                                               | Rame [k5bs]                                       | Rame (10h                                    | 0               |                                    |                                                |                         |                  |  |  |  |
| Wyeki-pogelo 3                                                                         | 0.00                                          | 0.00                                              | 0                                            | .00             | 2.27                               | 4.55                                           |                         | 0                |  |  |  |
| Dana di mananania                                                                      | 0.40                                          | -1.23                                             |                                              | - 100           | 1.11                               | 4.00                                           |                         | 0                |  |  |  |
| Viel spore                                                                             | 1.22                                          | -11.62                                            | -16                                          | . 50            | 1.12                               | 4,02                                           | 1                       | 0                |  |  |  |
| Wynki zginania da przeda 1                                                             | 1,64                                          | -10.99                                            | -47                                          | .89             | 2.27                               | 4.02                                           | 1                       | 0                |  |  |  |
| Worki zprania da przęda 2                                                              | 2.08                                          | -33,12                                            | -18                                          | .34             | - 2.27                             | 4.02                                           | 1                       | 0                |  |  |  |
| Wynki zgrana de propilis J                                                             | 1.40                                          | ~44.98                                            | +102                                         | . 26            | 2.27                               | 4.02                                           |                         |                  |  |  |  |
| Vijeda konesa<br>Vijeda konesa da propia 1<br>Vijeda konesa da propia 2                | VEPODREE GLOVE                                | E - CONA)                                         |                                              |                 |                                    |                                                |                         |                  |  |  |  |
| Vipel: Investe de propie 3<br>Vipel: Illeares de propie 4<br>Vipel: oppres             | (a)                                           | nonext<br>nakrynalny<br>obliczeniowy<br>Hem (klai | sinisals<br>sinisals<br>shirteni<br>Tem (200 | awy<br>awy      | wyliczone<br>A= [cm']              | brzhldre<br>przhldre                           | 0 16                    | BIUNKI<br>O 12   |  |  |  |
| unilaterity                                                                            | 0.00                                          | 0.00                                              | 0                                            | .00             | 2.27                               | 8.02                                           | 1                       | 0                |  |  |  |
| chedy .                                                                                | 0.40                                          | -1.25                                             | 2                                            | .85             | 2.17                               | 4.02                                           | 1                       | 0                |  |  |  |
|                                                                                        | 0,82                                          | -5.25                                             | -11                                          | .97             | 2.27                               | 4.02                                           | 1                       | 0                |  |  |  |
|                                                                                        | 3.44                                          | -11.02                                            | -42                                          | .50             | 2.27                               | 8.04                                           |                         | 0                |  |  |  |
|                                                                                        | 2.04                                          | +33.12                                            | -78                                          | .34             | 3.43                               | 8.04                                           | 6                       | 0                |  |  |  |
|                                                                                        | 2,40                                          | -44.94                                            | -103                                         | . 54            | 7.50                               | 8.04                                           |                         | -0               |  |  |  |
|                                                                                        | STAN GRANICZNY WŻYTROMANIA:<br>Wyporazie na 1 |                                                   |                                              |                 |                                    |                                                |                         |                  |  |  |  |
|                                                                                        | Foiozenie x (m                                | ficeest set                                       | cryselscy<br>petyceny<br>dbel                | ficare<br>chare | at minimalny<br>Aterpatyriny       | NANA QOSE                                      | - Nys                   | (100)<br>17 90cd |  |  |  |
|                                                                                        | 0.0                                           | 0                                                 | 0.00                                         |                 | 8.00                               | 0.0                                            | 00                      | 0.000            |  |  |  |
|                                                                                        | 0.4                                           | 0                                                 | -1-06                                        |                 | -5.41                              | 0,0                                            | 00                      | 0.000            |  |  |  |
|                                                                                        | 0.8                                           | 2                                                 | -4,45                                        |                 | -10.15                             | 0.0                                            | 00                      | 0.000            |  |  |  |
|                                                                                        | 1.5                                           | 4                                                 | -12,04                                       |                 | -22,48                             | 0.0                                            | 20                      | 0.081            |  |  |  |
|                                                                                        | 2.0                                           | 4                                                 | -28.07                                       |                 | -\$4,03                            | 0.0                                            | 00                      | 0.145            |  |  |  |
|                                                                                        |                                               | 2.1                                               | 3.8. 10                                      |                 | - 84 61                            |                                                | 20                      |                  |  |  |  |

Wskazanie nazwy elementu w "drzewie" powoduje ukazanie w oknie widoku treści danego dokumentu.

Naciśnięcie przycisku 🗄 Powoduje rozwinięcie drzewa związanego z danym elementem.

#### 210.4.3. Wyniki

| Projekt:        | Przykład 1      |
|-----------------|-----------------|
| Nazwa elementu: | Belka żelbetowa |
| Autor projektu: | Jan Kowalski    |

#### Geometria układu

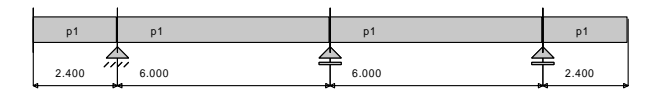

#### Lista przęseł

| Nr.przęsła | Długość[m] | Podpora lewa            | Podpora prawa           |
|------------|------------|-------------------------|-------------------------|
| 1          | 2.40       | brak                    | przegubowo nieprzesuwna |
| 2          | 6.00       | przegubowo nieprzesuwna | przegubowo przesuwna    |
| 3          | 6.00       | przegubowo przesuwna    | przegubowo przesuwna    |
| 4          | 2.40       | przegubowo przesuwna    | brak                    |

#### Lista przekrojów

| Nr.przekroju | Nr.przęsła | Długość[m] | Тур |
|--------------|------------|------------|-----|
| 1            | 1          | 2.40       | p1  |
| 2            | 2          | 6.00       | p1  |
| 3            | 3          | 6.00       | p1  |
| 4            | 4          | 2.40       | p1  |

#### Lista typów przekrojów

| Nazwa | h [m] | b [m] | b <sub>eff1</sub> [m] | b <sub>eff2</sub> [m] | h <sub>f1</sub> [m] | h <sub>f2</sub> [m] | a₁ [m] | a <sub>2</sub> [m] |
|-------|-------|-------|-----------------------|-----------------------|---------------------|---------------------|--------|--------------------|
| p1    | 0.50  | 0.30  | 1.20                  | 0.00                  | 0.06                | 0.00                | 0.03   | 0.03               |

#### Lista podpór

| Nr podpory | Nr Węzła | Kier. X | Kier. Y | Obrót | Sprężystość<br>(kier.X)<br>[kN/m] | Sprężystość<br>(kier.Y)<br>[kN/m] | Sprężystość<br>(obrót)<br>[kNm/rad] |
|------------|----------|---------|---------|-------|-----------------------------------|-----------------------------------|-------------------------------------|
| 1          | 2        | sztywne | sztywne | -     | 0.00                              | 0.00                              | -                                   |
| 2          | 3        | -       | sztywne | -     | -                                 | 0.00                              | -                                   |
| 3          | 4        | -       | sztywne | -     | -                                 | 0.00                              | -                                   |

# Lista obciążeń Grupa1

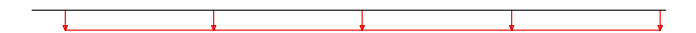

| 1     |       | 1     | 1     |
|-------|-------|-------|-------|
| p1    | p1    | p1    | p1    |
| 4     |       | ≜     |       |
| 2.400 | 6.000 | 6.000 | 2.400 |

| Nr | Nr przęsła | Rodzaj      | P <sub>1</sub> | P <sub>2</sub> | a [m] | b [m] |
|----|------------|-------------|----------------|----------------|-------|-------|
| 1  |            | równomierne | 10.00          | -              | 0.00  | 16.80 |

Lista obciążeń Grupa2

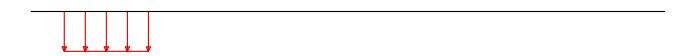

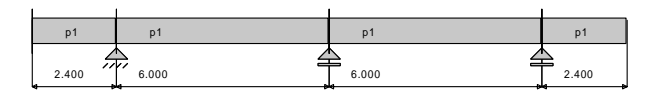

| Nr | Nr przęsła | Rodzaj      | P <sub>1</sub> | P <sub>2</sub> | a [m] | b [m] |
|----|------------|-------------|----------------|----------------|-------|-------|
| 2  | 1          | równomierne | 20.00          | -              | 0.00  | 2.40  |

# Lista obciążeń Grupa3

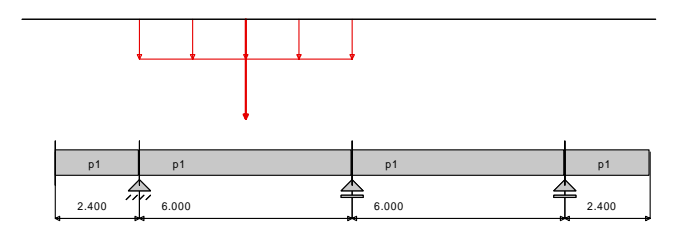

| Nr | Nr przęsła | Rodzaj      | P <sub>1</sub> | P <sub>2</sub> | a [m] | b [m] |
|----|------------|-------------|----------------|----------------|-------|-------|
| 3  | 2          | równomierne | 20.00          | -              | 0.00  | 6.00  |
| 6  | 2          | siła        | 50.00          | -              | 3.00  | 0.00  |

Lista obciążeń Grupa4

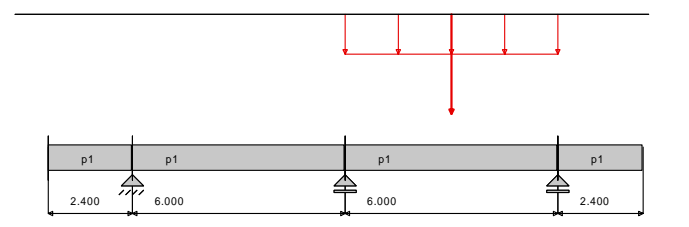

| Nr | Nr przęsła | Rodzaj      | P <sub>1</sub> | P <sub>2</sub> | a [m] | b [m] |
|----|------------|-------------|----------------|----------------|-------|-------|
| 4  | 3          | równomierne | 20.00          | -              | 0.00  | 6.00  |
| 7  | 3          | siła        | 50.00          | -              | 3.00  | 0.00  |

# Lista obciążeń Grupa5

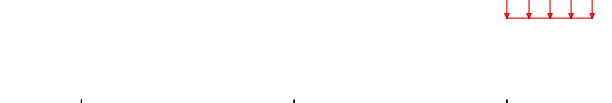

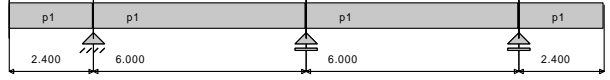

| Nr | Nr przęsła | Rodzaj      | P <sub>1</sub> | P <sub>2</sub> | a [m] | b [m] |
|----|------------|-------------|----------------|----------------|-------|-------|
| 5  | 4          | równomierne | 20.00          | -              | 0.00  | 2.40  |

Lista obciążeń Ciężar Własny

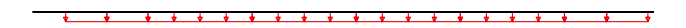

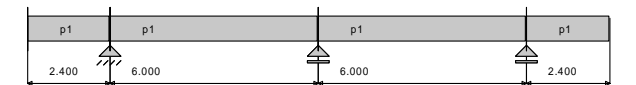

| Nr | Nr przęsła | Rodzaj      | P <sub>1</sub> | P <sub>2</sub> | a [m] | b [m] |
|----|------------|-------------|----------------|----------------|-------|-------|
| 16 |            | równomierne | 5.10           | -              | 0.00  | 1.20  |
| 17 |            | równomierne | 5.10           | -              | 1.20  | 2.40  |
| 18 |            | równomierne | 5.10           | -              | 2.40  | 5.40  |
| 19 |            | równomierne | 5.10           | -              | 5.40  | 8.40  |
| 20 |            | równomierne | 5.10           | -              | 8.40  | 11.40 |
| 21 |            | równomierne | 5.10           | -              | 11.40 | 14.40 |
| 22 |            | równomierne | 5.10           | -              | 14.40 | 15.60 |
| 23 |            | równomierne | 5.10           | -              | 15.60 | 16.80 |

Wykresy MNT dla przęsła nr 1

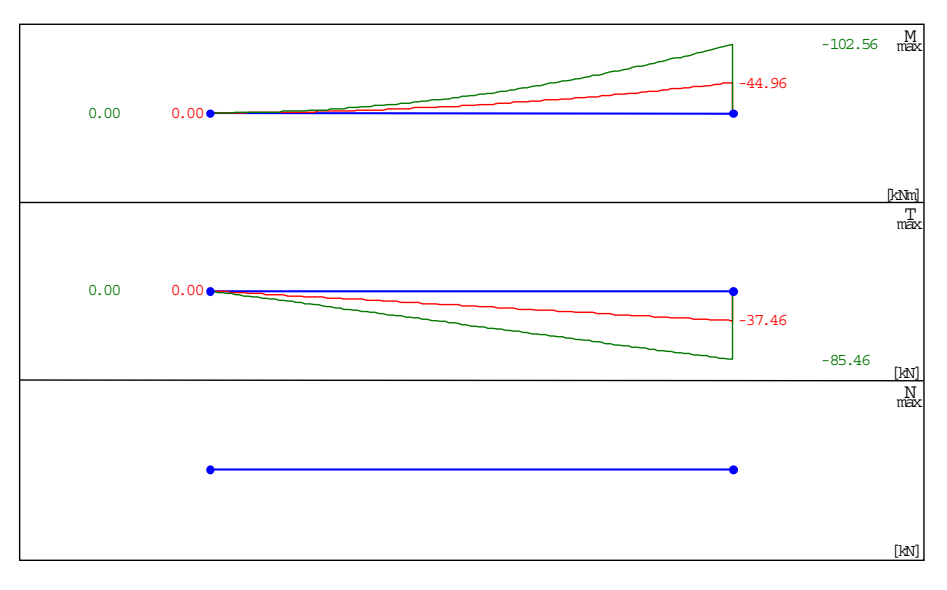

# Wykresy MNT dla przęsła nr 2

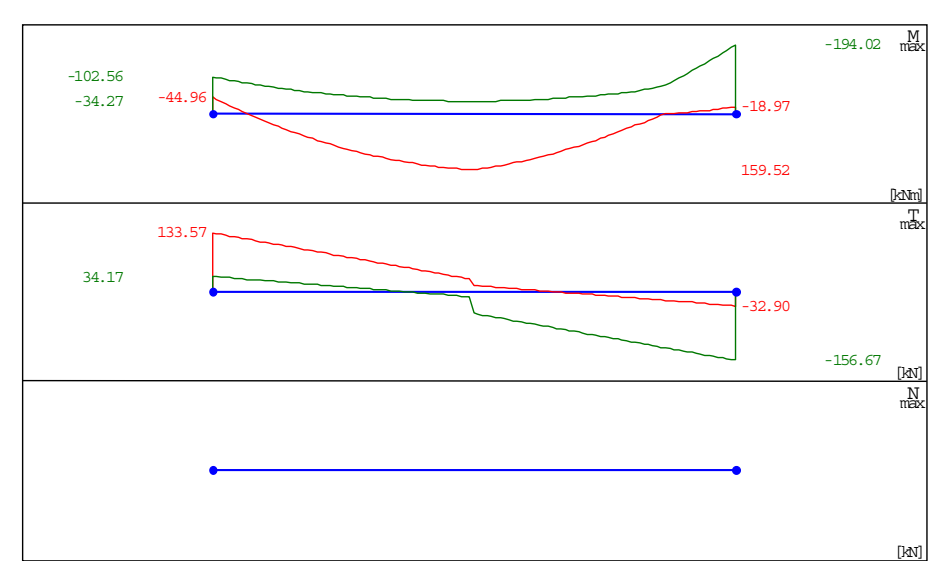

Wykresy MNT dla przęsła nr 3

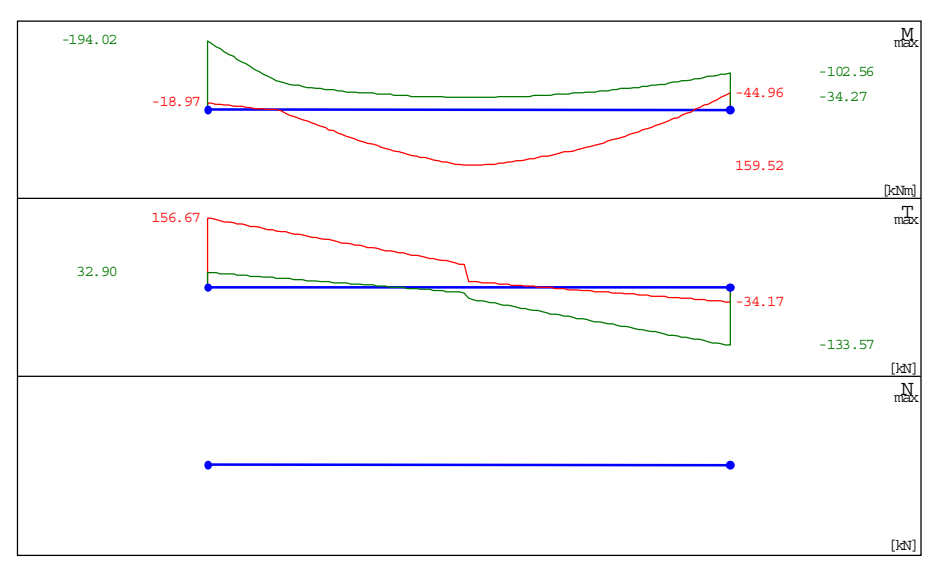

# Wykresy MNT dla przęsła nr 4

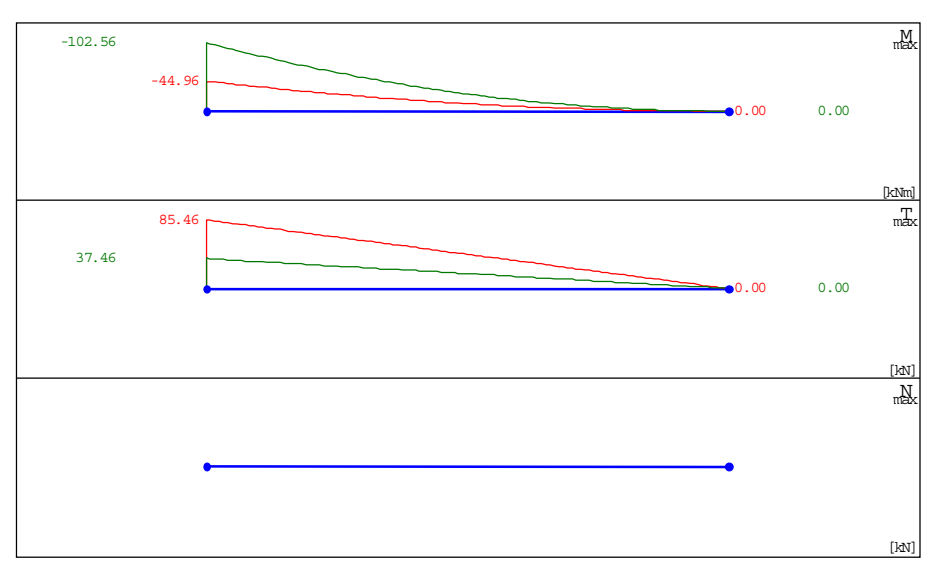

# Dane do wymiarowania

| Materiały                                                                  |       |               |
|----------------------------------------------------------------------------|-------|---------------|
| Klasa betonu                                                               |       | B25           |
| Wytrzymałość obliczeniowa betonu na ściskanie f <sub>cd</sub>              | [MPa] | 13.30         |
| Klasa stali na ścinanie                                                    |       | St0S          |
| Obliczeniowa granica plastyczności stali fyd                               | [MPa] | 190.00        |
| Klasa stali na zginanie                                                    |       | 18G2          |
| Obliczeniowa granica plastyczności stali f <sub>vd</sub>                   | [MPa] | 310.00        |
| Zbrojenie na zginanie                                                      |       |               |
| Średnica zbrojenia dolnego                                                 | [mm]  | 16            |
| Średnica zbrojenia górnego                                                 | [mm]  | 16            |
| Średnica zbrojenia konstrukcyjnego                                         | [mm]  | 12            |
| Zbrojenie na ścinanie : strzemiona                                         |       |               |
| Kąt nachylenia strzemion                                                   | ۰     | 90.00         |
| Średnica strzemion                                                         | [mm]  | 6             |
| Liczba cięć                                                                |       | 2             |
| Element                                                                    |       | zewnętrzny    |
| Ugięcie od obciążenia                                                      |       | długotrwałego |
| Wiek betonu w chwili obciążenia                                            |       | 28 dni        |
| Dobór zbrojenia głównego ze względu na rysy prostopadłe do osi<br>elementu |       | TAK           |
| Dopuszczalne rozwarcie rys                                                 | [mm]  | 0.3           |

#### Wyniki dla zginania

Szacunkowy ciężar stali przyjętego zbrojenia podłużnego dla całej belki wynosi (bez haków i zakładów) G=227.21 kG.

#### ZBROJENIE GŁÓWNE - DOŁEM: WSPORNIK NR 1

| Położenie x [m] | Moment<br>maksymalny<br>obliczeniowy<br>M <sub>sdmax</sub> [kNm] | Moment<br>minimalny<br>obliczeniowy<br>M <sub>sdmin</sub> [kNm] | Zbrojenie<br>wyliczone A <sub>s1</sub><br>[cm <sup>2</sup> ] | Zbrojenie<br>przyjęte A <sub>u1</sub><br>[cm <sup>2</sup> ] | llość<br>sztuk: Ø<br>16 | llość<br>sztuk:<br>Ø 12 |
|-----------------|------------------------------------------------------------------|-----------------------------------------------------------------|--------------------------------------------------------------|-------------------------------------------------------------|-------------------------|-------------------------|
| 0.00            | 0.00                                                             | 0.00                                                            | 2.27                                                         | 4.02                                                        | 2                       | 0                       |
| 0.40            | -1.25                                                            | -2.85                                                           | 2.27                                                         | 4.02                                                        | 2                       | 0                       |
| 0.82            | -5.25                                                            | -11.97                                                          | 2.27                                                         | 4.02                                                        | 2                       | 0                       |
| 1.22            | -11.62                                                           | -26.50                                                          | 2.27                                                         | 4.02                                                        | 2                       | 0                       |
| 1.64            | -20.99                                                           | -47.89                                                          | 2.27                                                         | 4.02                                                        | 2                       | 0                       |
| 2.06            | -33.12                                                           | -75.56                                                          | 2.27                                                         | 4.02                                                        | 2                       | 0                       |
| 2.40            | -44.96                                                           | -102.56                                                         | 2.27                                                         | 4.02                                                        | 2                       | 0                       |

#### ZBROJENIE GŁÓWNE - GÓRĄ: WSPORNIK NR 1

| Położenie x [m] | Moment<br>maksymalny<br>obliczeniowy<br>M <sub>sdmax</sub> [kNm] | Moment<br>minimalny<br>obliczeniowy<br>M <sub>sdmin</sub> [kNm] | Zbrojenie<br>wyliczone A <sub>s2</sub><br>[cm <sup>2</sup> ] | Zbrojenie<br>przyjęte A <sub>u2</sub><br>[cm <sup>2</sup> ] | llość<br>sztuk: Ø<br>16 | llość<br>sztuk:<br>Ø 12 |
|-----------------|------------------------------------------------------------------|-----------------------------------------------------------------|--------------------------------------------------------------|-------------------------------------------------------------|-------------------------|-------------------------|
| 0.00            | 0.00                                                             | 0.00                                                            | 2.27                                                         | 4.02                                                        | 2                       | 0                       |
| 0.40            | -1.25                                                            | -2.85                                                           | 2.27                                                         | 4.02                                                        | 2                       | 0                       |
| 0.82            | -5.25                                                            | -11.97                                                          | 2.27                                                         | 4.02                                                        | 2                       | 0                       |
| 1.22            | -11.62                                                           | -26.50                                                          | 2.27                                                         | 8.04                                                        | 4                       | 0                       |
| 1.64            | -20.99                                                           | -47.89                                                          | 3.38                                                         | 8.04                                                        | 4                       | 0                       |
| 2.06            | -33.12                                                           | -75.56                                                          | 5.43                                                         | 8.04                                                        | 4                       | 0                       |
| 2.40            | -44.96                                                           | -102.56                                                         | 7.50                                                         | 8.04                                                        | 4                       | 0                       |

#### STAN GRANICZNY UŻYTKOWANIA: WSPORNIK NR 1

| Położenie x [m] | Moment maksymalny<br>charakterystyczny<br>M <sub>skmax</sub> [kNm] | Moment minimalny<br>charakterystyczny<br>M <sub>skmin</sub> [kNm] | Rysy dołem<br>[mm] | Rysy górą<br>[mm] |
|-----------------|--------------------------------------------------------------------|-------------------------------------------------------------------|--------------------|-------------------|
| 0.00            | 0.00                                                               | 0.00                                                              | 0.000              | 0.000             |
| 0.40            | -1.06                                                              | -2.41                                                             | 0.000              | 0.000             |
| 0.82            | -4.45                                                              | -10.15                                                            | 0.000              | 0.000             |
| 1.22            | -9.84                                                              | -22.46                                                            | 0.000              | 0.000             |
| 1.64            | -17.79                                                             | -40.58                                                            | 0.000              | 0.081             |
| 2.06            | -28.07                                                             | -64.03                                                            | 0.000              | 0.145             |
| 2.40            | -38.10                                                             | -86.91                                                            | 0.000              | 0.204             |

# Wyniki dla zginania

Szacunkowy ciężar stali przyjętego zbrojenia podłużnego dla całej belki wynosi (bez haków i zakładów) G=227.21 kG.

# ZBROJENIE GŁÓWNE - DOŁEM:

| PRZE | ĮSŁO | NR | 2 |
|------|------|----|---|
|      |      |    |   |

| Położenie x [m] | Moment<br>maksymalny<br>obliczeniowy<br>M <sub>sdmax</sub> [kNm] | Moment<br>minimalny<br>obliczeniowy<br>M <sub>sdmin</sub> [kNm] | Zbrojenie<br>wyliczone A <sub>s1</sub><br>[cm²] | Zbrojenie<br>przyjęte A <sub>u1</sub><br>[cm²] | llość<br>sztuk: Ø<br>16 | llość<br>sztuk:<br>Ø 12 |
|-----------------|------------------------------------------------------------------|-----------------------------------------------------------------|-------------------------------------------------|------------------------------------------------|-------------------------|-------------------------|
| 0.00            | -44.96                                                           | -102.56                                                         | 2.27                                            | 12.06                                          | 6                       | 0                       |
| 0.45            | 6.15                                                             | -83.36                                                          | 2.27                                            | 12.06                                          | 6                       | 0                       |
| 0.85            | 45.52                                                            | -68.95                                                          | 3.14                                            | 12.06                                          | 6                       | 0                       |
| 1.30            | 83.00                                                            | -55.72                                                          | 5.77                                            | 12.06                                          | 6                       | 0                       |
| 1.75            | 113.27                                                           | -45.65                                                          | 7.90                                            | 12.06                                          | 6                       | 0                       |
| 2.20            | 136.33                                                           | -38.75                                                          | 9.55                                            | 12.06                                          | 6                       | 0                       |
| 2.65            | 152.18                                                           | -35.01                                                          | 10.68                                           | 12.06                                          | 6                       | 0                       |
| 3.10            | 155.82                                                           | -34.42                                                          | 10.94                                           | 12.06                                          | 6                       | 0                       |
| 3.55            | 134.74                                                           | -37.00                                                          | 9.43                                            | 12.06                                          | 6                       | 0                       |

| 4.00 | 106.46 | -42.74  | 7.42 | 12.06 | 6 | 0 |
|------|--------|---------|------|-------|---|---|
| 4.40 | 75.26  | -50.50  | 5.22 | 12.06 | 6 | 0 |
| 4.80 | 38.37  | -60.75  | 2.65 | 12.06 | 6 | 0 |
| 5.20 | 2.36   | -80.07  | 2.27 | 12.06 | 6 | 0 |
| 5.65 | -8.41  | -141.36 | 2.27 | 12.06 | 6 | 0 |
| 6.00 | -18.97 | -194.02 | 2.27 | 12.06 | 6 | 0 |

# ZBROJENIE GŁÓWNE - GÓRĄ: PRZĘSŁO NR 2

| Położenie x [m] | Moment<br>maksymalny<br>obliczeniowy<br>M <sub>sdmax</sub> [kNm] | Moment<br>minimalny<br>obliczeniowy<br>M <sub>sdmin</sub> [kNm] | Zbrojenie<br>wyliczone A <sub>s2</sub><br>[cm <sup>2</sup> ] | Zbrojenie<br>przyjęte A <sub>u2</sub><br>[cm <sup>2</sup> ] | llość<br>sztuk: Ø<br>16 | llość<br>sztuk:<br>Ø 12 |
|-----------------|------------------------------------------------------------------|-----------------------------------------------------------------|--------------------------------------------------------------|-------------------------------------------------------------|-------------------------|-------------------------|
| 0.00            | -44.96                                                           | -102.56                                                         | 7.50                                                         | 8.04                                                        | 4                       | 0                       |
| 0.45            | 6.15                                                             | -83.36                                                          | 6.02                                                         | 8.04                                                        | 4                       | 0                       |
| 0.85            | 45.52                                                            | -68.95                                                          | 4.93                                                         | 8.04                                                        | 4                       | 0                       |
| 1.30            | 83.00                                                            | -55.72                                                          | 3.95                                                         | 8.04                                                        | 4                       | 0                       |
| 1.75            | 113.27                                                           | -45.65                                                          | 3.22                                                         | 4.02                                                        | 2                       | 0                       |
| 2.20            | 136.33                                                           | -38.75                                                          | 2.72                                                         | 4.02                                                        | 2                       | 0                       |
| 2.65            | 152.18                                                           | -35.01                                                          | 2.45                                                         | 4.02                                                        | 2                       | 0                       |
| 3.10            | 155.82                                                           | -34.42                                                          | 2.41                                                         | 4.02                                                        | 2                       | 0                       |
| 3.55            | 134.74                                                           | -37.00                                                          | 2.60                                                         | 4.02                                                        | 2                       | 0                       |
| 4.00            | 106.46                                                           | -42.74                                                          | 3.01                                                         | 4.02                                                        | 2                       | 0                       |
| 4.40            | 75.26                                                            | -50.50                                                          | 3.57                                                         | 4.02                                                        | 2                       | 0                       |
| 4.80            | 38.37                                                            | -60.75                                                          | 4.32                                                         | 16.08                                                       | 8                       | 0                       |
| 5.20            | 2.36                                                             | -80.07                                                          | 5.77                                                         | 16.08                                                       | 8                       | 0                       |
| 5.65            | -8.41                                                            | -141.36                                                         | 10.64                                                        | 16.08                                                       | 8                       | 0                       |
| 6.00            | -18.97                                                           | -194.02                                                         | 15.23                                                        | 16.08                                                       | 8                       | 0                       |

# STAN GRANICZNY UŻYTKOWANIA:

# PRZĘSŁO NR 2

| Położenie x [m] | Moment maksymalny<br>charakterystyczny<br>M <sub>skmax</sub> [kNm] | Moment minimalny<br>charakterystyczny<br>M <sub>skmin</sub> [kNm] | Rysy dołem<br>[mm] | Rysy górą<br>[mm] |
|-----------------|--------------------------------------------------------------------|-------------------------------------------------------------------|--------------------|-------------------|
| 0.00            | -38.10                                                             | -86.91                                                            | 0.000              | 0.204             |
| 0.45            | 5.21                                                               | -70.64                                                            | 0.000              | 0.162             |
| 0.85            | 38.57                                                              | -58.43                                                            | 0.023              | 0.130             |
| 1.30            | 70.34                                                              | -47.22                                                            | 0.058              | 0.100             |
| 1.75            | 95.99                                                              | -38.69                                                            | 0.084              | 0.216             |
| 2.20            | 115.53                                                             | -32.84                                                            | 0.103              | 0.166             |
| 2.65            | 128.97                                                             | -29.67                                                            | 0.116              | 0.137             |
| 3.00            | 135.19                                                             | -29.05                                                            | 0.122              | 0.131             |
| 3.10            | 132.05                                                             | -29.17                                                            | 0.119              | 0.132             |
| 3.55            | 114.19                                                             | -31.36                                                            | 0.102              | 0.152             |

| 4.00 | 90.22  | -36.22  | 0.078 | 0.195 |
|------|--------|---------|-------|-------|
| 4.40 | 63.78  | -42.79  | 0.052 | 0.249 |
| 4.80 | 32.52  | -51.48  | 0.015 | 0.045 |
| 5.20 | 2.00   | -67.86  | 0.000 | 0.062 |
| 5.65 | -7.13  | -119.80 | 0.000 | 0.114 |
| 6.00 | -16.07 | -164.42 | 0.000 | 0.158 |

# Wyniki dla zginania

Szacunkowy ciężar stali przyjętego zbrojenia podłużnego dla całej belki wynosi (bez haków i zakładów) G=227.21 kG.

#### ZBROJENIE GŁÓWNE - DOŁEM: PRZESŁO NR 3

| Położenie x [m] | Moment<br>maksymalny<br>obliczeniowy<br>M <sub>sdmax</sub> [kNm] | Moment<br>minimalny<br>obliczeniowy<br>M <sub>sdmin</sub> [kNm] | Zbrojenie<br>wyliczone A <sub>s1</sub><br>[cm²] | Zbrojenie<br>przyjęte A <sub>u1</sub><br>[cm <sup>2</sup> ] | llość<br>sztuk: Ø<br>16 | llość<br>sztuk:<br>Ø 12 |
|-----------------|------------------------------------------------------------------|-----------------------------------------------------------------|-------------------------------------------------|-------------------------------------------------------------|-------------------------|-------------------------|
| 0.00            | -18.97                                                           | -194.02                                                         | 2.27                                            | 12.06                                                       | 6                       | 0                       |
| 0.40            | -7.06                                                            | -134.20                                                         | 2.27                                            | 12.06                                                       | 6                       | 0                       |
| 0.80            | 2.36                                                             | -80.07                                                          | 2.27                                            | 12.06                                                       | 6                       | 0                       |
| 1.25            | 43.30                                                            | -59.33                                                          | 2.99                                            | 12.06                                                       | 6                       | 0                       |
| 1.70            | 83.60                                                            | -48.32                                                          | 5.81                                            | 12.06                                                       | 6                       | 0                       |
| 2.15            | 116.69                                                           | -40.48                                                          | 8.15                                            | 12.06                                                       | 6                       | 0                       |
| 2.60            | 142.57                                                           | -35.79                                                          | 9.99                                            | 12.06                                                       | 6                       | 0                       |
| 3.05            | 158.74                                                           | -34.27                                                          | 11.15                                           | 12.06                                                       | 6                       | 0                       |
| 3.45            | 149.28                                                           | -35.56                                                          | 10.47                                           | 12.06                                                       | 6                       | 0                       |
| 3.90            | 131.83                                                           | -40.01                                                          | 9.22                                            | 12.06                                                       | 6                       | 0                       |
| 4.30            | 110.26                                                           | -46.62                                                          | 7.69                                            | 12.06                                                       | 6                       | 0                       |
| 4.70            | 83.00                                                            | -55.72                                                          | 5.77                                            | 12.06                                                       | 6                       | 0                       |
| 5.15            | 45.52                                                            | -68.95                                                          | 3.14                                            | 12.06                                                       | 6                       | 0                       |
| 5.60            | 0.82                                                             | -85.34                                                          | 2.27                                            | 12.06                                                       | 6                       | 0                       |
| 6.00            | -44.96                                                           | -102.56                                                         | 2.27                                            | 12.06                                                       | 6                       | 0                       |

#### ZBROJENIE GŁÓWNE - GÓRĄ: PRZĘSŁO NR 3

| Położenie x [m] | Moment<br>maksymalny<br>obliczeniowy<br>M <sub>sdmax</sub> [kNm] | Moment<br>minimalny<br>obliczeniowy<br>M <sub>sdmin</sub> [kNm] | Zbrojenie<br>wyliczone A <sub>s2</sub><br>[cm <sup>2</sup> ] | Zbrojenie<br>przyjęte A <sub>u2</sub><br>[cm <sup>2</sup> ] | llość<br>sztuk: Ø<br>16 | llość<br>sztuk:<br>Ø 12 |
|-----------------|------------------------------------------------------------------|-----------------------------------------------------------------|--------------------------------------------------------------|-------------------------------------------------------------|-------------------------|-------------------------|
| 0.00            | -18.97                                                           | -194.02                                                         | 15.23                                                        | 16.08                                                       | 8                       | 0                       |
| 0.40            | -7.06                                                            | -134.20                                                         | 10.04                                                        | 16.08                                                       | 8                       | 0                       |
| 0.80            | 2.36                                                             | -80.07                                                          | 5.77                                                         | 16.08                                                       | 8                       | 0                       |
| 1.25            | 43.30                                                            | -59.33                                                          | 4.22                                                         | 16.08                                                       | 8                       | 0                       |
| 1.70            | 83.60                                                            | -48.32                                                          | 3.41                                                         | 4.02                                                        | 2                       | 0                       |
| 2.15            | 116.69                                                           | -40.48                                                          | 2.84                                                         | 4.02                                                        | 2                       | 0                       |

| 2.60 | 142.57 | -35.79  | 2.51 | 4.02 | 2 | 0 |
|------|--------|---------|------|------|---|---|
| 3.05 | 158.74 | -34.27  | 2.40 | 4.02 | 2 | 0 |
| 3.45 | 149.28 | -35.56  | 2.49 | 4.02 | 2 | 0 |
| 3.90 | 131.83 | -40.01  | 2.81 | 4.02 | 2 | 0 |
| 4.30 | 110.26 | -46.62  | 3.29 | 4.02 | 2 | 0 |
| 4.70 | 83.00  | -55.72  | 3.95 | 8.04 | 4 | 0 |
| 5.15 | 45.52  | -68.95  | 4.93 | 8.04 | 4 | 0 |
| 5.60 | 0.82   | -85.34  | 6.17 | 8.04 | 4 | 0 |
| 6.00 | -44.96 | -102.56 | 7.50 | 8.04 | 4 | 0 |

#### STAN GRANICZNY UŻYTKOWANIA: PRZESŁO NR 3

| Położenie x [m] | Moment maksymalny<br>charakterystyczny<br>M <sub>skmax</sub> [kNm] | Moment minimalny<br>charakterystyczny<br>M <sub>skmin</sub> [kNm] | Rysy dołem<br>[mm] | Rysy górą<br>[mm] |
|-----------------|--------------------------------------------------------------------|-------------------------------------------------------------------|--------------------|-------------------|
| 0.00            | -16.07                                                             | -164.42                                                           | 0.000              | 0.158             |
| 0.40            | -5.98                                                              | -113.73                                                           | 0.000              | 0.108             |
| 0.80            | 2.00                                                               | -67.86                                                            | 0.000              | 0.062             |
| 1.25            | 36.69                                                              | -50.28                                                            | 0.021              | 0.043             |
| 1.70            | 70.85                                                              | -40.95                                                            | 0.059              | 0.234             |
| 2.15            | 98.89                                                              | -34.30                                                            | 0.087              | 0.178             |
| 2.60            | 120.82                                                             | -30.33                                                            | 0.108              | 0.143             |
| 3.05            | 134.52                                                             | -29.04                                                            | 0.121              | 0.131             |
| 3.10            | 133.79                                                             | -29.06                                                            | 0.120              | 0.131             |
| 3.55            | 123.75                                                             | -30.75                                                            | 0.111              | 0.147             |
| 4.00            | 107.60                                                             | -35.11                                                            | 0.095              | 0.185             |
| 4.40            | 88.12                                                              | -41.24                                                            | 0.076              | 0.237             |
| 4.85            | 60.43                                                              | -50.66                                                            | 0.048              | 0.109             |
| 5.25            | 30.69                                                              | -61.29                                                            | 0.000              | 0.138             |
| 5.65            | -3.89                                                              | -74.03                                                            | 0.000              | 0.171             |
| 6.00            | -38.10                                                             | -86.91                                                            | 0.000              | 0.204             |

# Wyniki dla zginania

Szacunkowy ciężar stali przyjętego zbrojenia podłużnego dla całej belki wynosi (bez haków i zakładów) G=227.21 kG.

#### ZBROJENIE GŁÓWNE - DOŁEM: WSPORNIK NR 4

| Położenie x [m] | Moment<br>maksymalny<br>obliczeniowy<br>M <sub>sdmax</sub> [kNm] | Moment<br>minimalny<br>obliczeniowy<br>M <sub>sdmin</sub> [kNm] | Zbrojenie<br>wyliczone A <sub>s1</sub><br>[cm²] | Zbrojenie<br>przyjęte A <sub>u1</sub><br>[cm <sup>2</sup> ] | llość<br>sztuk: Ø<br>16 | llość<br>sztuk:<br>Ø 12 |
|-----------------|------------------------------------------------------------------|-----------------------------------------------------------------|-------------------------------------------------|-------------------------------------------------------------|-------------------------|-------------------------|
| 0.00            | -44.96                                                           | -102.56                                                         | 2.27                                            | 4.02                                                        | 2                       | 0                       |
| 0.40            | -31.22                                                           | -71.22                                                          | 2.27                                            | 4.02                                                        | 2                       | 0                       |

| 0.82 | -19.48 | -44.45 | 2.27 | 4.02 | 2 | 0 |
|------|--------|--------|------|------|---|---|
| 1.24 | -10.50 | -23.96 | 2.27 | 4.02 | 2 | 0 |
| 1.64 | -4.51  | -10.28 | 2.27 | 4.02 | 2 | 0 |
| 2.04 | -1.01  | -2.31  | 2.27 | 4.02 | 2 | 0 |
| 2.40 | 0.00   | 0.00   | 2.27 | 4.02 | 2 | 0 |

#### ZBROJENIE GŁÓWNE - GÓRĄ: WSPORNIK NR 4

| Położenie x [m] | Moment<br>maksymalny<br>obliczeniowy<br>M <sub>sdmax</sub> [kNm] | Moment<br>minimalny<br>obliczeniowy<br>M <sub>sdmin</sub> [kNm] | Zbrojenie<br>wyliczone A <sub>s2</sub><br>[cm²] | Zbrojenie<br>przyjęte A <sub>u2</sub><br>[cm <sup>2</sup> ] | llość<br>sztuk: Ø<br>16 | llość<br>sztuk:<br>Ø 12 |
|-----------------|------------------------------------------------------------------|-----------------------------------------------------------------|-------------------------------------------------|-------------------------------------------------------------|-------------------------|-------------------------|
| 0.00            | -44.96                                                           | -102.56                                                         | 7.50                                            | 8.04                                                        | 4                       | 0                       |
| 0.40            | -31.22                                                           | -71.22                                                          | 5.10                                            | 8.04                                                        | 4                       | 0                       |
| 0.82            | -19.48                                                           | -44.45                                                          | 3.13                                            | 8.04                                                        | 4                       | 0                       |
| 1.24            | -10.50                                                           | -23.96                                                          | 2.27                                            | 4.02                                                        | 2                       | 0                       |
| 1.64            | -4.51                                                            | -10.28                                                          | 2.27                                            | 4.02                                                        | 2                       | 0                       |
| 2.04            | -1.01                                                            | -2.31                                                           | 2.27                                            | 4.02                                                        | 2                       | 0                       |
| 2.40            | 0.00                                                             | 0.00                                                            | 2.27                                            | 4.02                                                        | 2                       | 0                       |

#### STAN GRANICZNY UŻYTKOWANIA: WSPORNIK NR 4

| Położenie x [m] | Moment maksymalny<br>charakterystyczny<br>M <sub>skmax</sub> [kNm] | Moment minimalny<br>charakterystyczny<br>M <sub>skmin</sub> [kNm] | Rysy dołem<br>[mm] | Rysy górą<br>[mm] |
|-----------------|--------------------------------------------------------------------|-------------------------------------------------------------------|--------------------|-------------------|
| 0.00            | -38.10                                                             | -86.91                                                            | 0.000              | 0.204             |
| 0.40            | -26.46                                                             | -60.36                                                            | 0.000              | 0.135             |
| 0.82            | -16.51                                                             | -37.67                                                            | 0.000              | 0.073             |
| 1.24            | -8.90                                                              | -20.30                                                            | 0.000              | 0.000             |
| 1.64            | -3.82                                                              | -8.72                                                             | 0.000              | 0.000             |
| 2.04            | -0.86                                                              | -1.96                                                             | 0.000              | 0.000             |
| 2.40            | 0.00                                                               | 0.00                                                              | 0.000              | 0.000             |

#### Wyniki dla ścinania

Szacunkowy ciężar przyjętego zbrojenia na ścinanie dla całej belki - strzemiona i pręty odgięte (bez haków i zakładów) G<sub>s</sub>=43.75 kG.

# PODPORA PRAWA WSPORNIKA NR 1

Odcinek ścinania L<sub>c</sub>=0.470 m Nośność przekroju betonowego V<sub>rd1</sub>=79.64 kN Długość odcinka konstrukcyjnego na ścinanie L<sub>k</sub>=1.930 m; strzemiona  $\varnothing$  6 mm 2-cięte co s=35.3 cm

Maksymalny odstęp ramion strzemion w kierunku poprzecznym wynosi sz=47.0 cm

| Rozstaw<br>strzemion Ø 6 2-<br>cięte s [cm] | Długość odcinka<br>L₅ [m] | Siła tnąca:<br>(Wartość<br>bezwzględna) V<br>[kN] | Nośność<br>krzyżulca<br>ściskanego V <sub>rd2</sub><br>[kN] | llość prętów<br>odgiętych w<br>przekroju Ø 16 |
|---------------------------------------------|---------------------------|---------------------------------------------------|-------------------------------------------------------------|-----------------------------------------------|
| 5.3                                         | 0.47                      | 85.46                                             | 465.82                                                      | 0                                             |

#### Wyniki dla ścinania

Szacunkowy ciężar przyjętego zbrojenia na ścinanie dla całej belki - strzemiona i pręty odgięte (bez haków i zakładów)  $G_s$ =43.75 kG.

#### PODPORA LEWA PRZĘSŁA NR 2

Odcinek ścinania L\_=1.350 m podział na 2 części; Nośność przekroju betonowego  $V_{rd1} {=} 86.00 \ kN$ 

Długość odcinka konstrukcyjnego na ścinanie  $L_k\!=\!2.750$  m; strzemiona  $\varnothing$  6 mm 2-cięte co s=35.3 cm

Maksymalny odstęp ramion strzemion w kierunku poprzecznym wynosi sz=47.0 cm

| Rozstaw<br>strzemion Ø 6 2-<br>cięte s [cm] | Długość odcinka<br>L₅ [m] | Siła tnąca:<br>(Wartość<br>bezwzględna) V<br>[kN] | Nośność<br>krzyżulca<br>ściskanego V <sub>rd2</sub><br>[kN] | llość prętów<br>odgiętych w<br>przekroju Ø 16 |
|---------------------------------------------|---------------------------|---------------------------------------------------|-------------------------------------------------------------|-----------------------------------------------|
| 6.7                                         | 0.94                      | 133.57                                            | 372.66                                                      | 0                                             |
| 8.9                                         | 0.41                      | 101.53                                            | 372.66                                                      | 0                                             |

#### PODPORA PRAWA PRZĘSŁA NR 2

Odcinek ścinania  $L_c$ =1.900 m podział na 3 części; Nośność przekroju betonowego  $V_{rd1}$ =89.22 kN

Długość odcinka konstrukcyjnego na ścinanie  $L_k\!=\!2.750$  m; strzemiona  $\varnothing$  6 mm 2-cięte co s=35.3 cm

Maksymalny odstęp ramion strzemion w kierunku poprzecznym wynosi sz=47.0 cm

| Rozstaw<br>strzemion Ø 6 2-<br>cięte s [cm] | Długość odcinka<br>L₅ [m] | Siła tnąca:<br>(Wartość<br>bezwzględna) V<br>[kN] | Nośność<br>krzyżulca<br>ściskanego V <sub>rd2</sub><br>[kN] | llość prętów<br>odgiętych w<br>przekroju Ø 16 |
|---------------------------------------------|---------------------------|---------------------------------------------------|-------------------------------------------------------------|-----------------------------------------------|
| 5.7                                         | 0.94                      | 156.67                                            | 372.66                                                      | 0                                             |
| 7.1                                         | 0.94                      | 126.40                                            | 372.66                                                      | 0                                             |
| 9.7                                         | 0.02                      | 92.58                                             | 372.66                                                      | 0                                             |

#### Wyniki dla ścinania

Szacunkowy ciężar przyjętego zbrojenia na ścinanie dla całej belki - strzemiona i pręty odgięte (bez haków i zakładów) G<sub>s</sub>=43.75 kG.

#### PODPORA LEWA PRZĘSŁA NR 3

Odcinek ścinania L\_c=1.900 m podział na 3 części; Nośność przekroju betonowego  $V_{rd1}{=}89.22$  kN

Długość odcinka konstrukcyjnego na ścinanie  $L_k\!=\!2.750$  m; strzemiona  $\varnothing$  6 mm 2-cięte co s=35.3 cm

Maksymalny odstęp ramion strzemion w kierunku poprzecznym wynosi sz=47.0 cm

| Rozstaw<br>strzemion Ø 6 2-<br>cięte s [cm] | Długość odcinka<br>L₅ [m] | Siła tnąca:<br>(Wartość<br>bezwzględna) V<br>[kN] | Nośność<br>krzyżulca<br>ściskanego V <sub>rd2</sub><br>[kN] | llość prętów<br>odgiętych w<br>przekroju ∅ 16 |
|---------------------------------------------|---------------------------|---------------------------------------------------|-------------------------------------------------------------|-----------------------------------------------|
| 5.7                                         | 0.94                      | 156.67                                            | 372.66                                                      | 0                                             |
| 7.2                                         | 0.94                      | 124.62                                            | 372.66                                                      | 0                                             |
| 9.9                                         | 0.02                      | 90.79                                             | 372.66                                                      | 0                                             |

#### PODPORA PRAWA PRZĘSŁA NR 3

Odcinek ścinania L\_=1.350 m podział na 2 części; Nośność przekroju betonowego  $V_{\rm rd1} {=} 86.00$  kN

Długość odcinka konstrukcyjnego na ścinanie  $L_k\!=\!2.750$  m; strzemiona  $\varnothing$  6 mm 2-cięte co s=35.3 cm

Maksymalny odstęp ramion strzemion w kierunku poprzecznym wynosi sz=47.0 cm

| Rozstaw<br>strzemion Ø 6 2-<br>cięte s [cm] | Długość odcinka<br>L <sub>s</sub> [m] | Siła tnąca:<br>(Wartość<br>bezwzględna) V<br>[kN] | Nośność<br>krzyżulca<br>ściskanego V <sub>rd2</sub><br>[kN] | llość prętów<br>odgiętych w<br>przekroju Ø 16 |
|---------------------------------------------|---------------------------------------|---------------------------------------------------|-------------------------------------------------------------|-----------------------------------------------|
| 6.7                                         | 0.94                                  | 133.57                                            | 372.66                                                      | 0                                             |
| 8.7                                         | 0.41                                  | 103.31                                            | 372.66                                                      | 0                                             |

#### Wyniki dla ścinania

Szacunkowy ciężar przyjętego zbrojenia na ścinanie dla całej belki - strzemiona i pręty odgięte (bez haków i zakładów)  $G_s$ =43.75 kG.

#### **PODPORA LEWA WSPORNIKA NR 4**

Odcinek ścinania L<sub>c</sub>=0.470 m Nośność przekroju betonowego V<sub>rd1</sub>=79.64 kN Długość odcinka konstrukcyjnego na ścinanie L<sub>k</sub>=1.930 m; strzemiona  $\varnothing$  6 mm 2-cięte co s=35.3 cm

Maksymalny odstęp ramion strzemion w kierunku poprzecznym wynosi sz=47.0 cm

| Rozstaw<br>strzemion Ø 6 2-<br>cięte s [cm] | Długość odcinka<br>L₅ [m] | Siła tnąca:<br>(Wartość<br>bezwzględna) V<br>[kN] | Nośność<br>krzyżulca<br>ściskanego V <sub>rd2</sub><br>[kN] | llość prętów<br>odgiętych w<br>przekroju Ø 16 |
|---------------------------------------------|---------------------------|---------------------------------------------------|-------------------------------------------------------------|-----------------------------------------------|
| 5.3                                         | 0.47                      | 85.46                                             | 465.82                                                      | 0                                             |

| Grupy obciążeń uwzględnione do liczenia ugięcia: |
|--------------------------------------------------|
| CiężarWłasny                                     |
| Grupa1                                           |
| Grupa2                                           |
| Grupa4                                           |

#### Ugięcie w stanie sprężystym

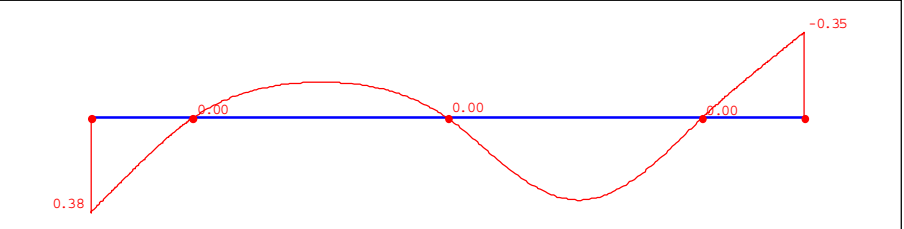

#### Tabela ugięć sprężystych belki

| Nr podpory | Przem. podpory<br>ymax [cm] | Nr przęsła              | Odległość x [m] | Ugięcie max<br>ymax [cm] |
|------------|-----------------------------|-------------------------|-----------------|--------------------------|
| -          | -                           | Przęsło nr 1 (wspornik) | 0.00            | 0.378                    |

| Podpora nr 1 | 0.000 | Przęsło nr 2            | 3.05 | -0.143 |
|--------------|-------|-------------------------|------|--------|
| Podpora nr 2 | 0.000 | Przęsło nr 3            | 3.10 | 0.329  |
| Podpora nr 3 | 0.000 | Przęsło nr 4 (wspornik) | 2.40 | -0.345 |

# Ugięcie w stanie zarysowanym

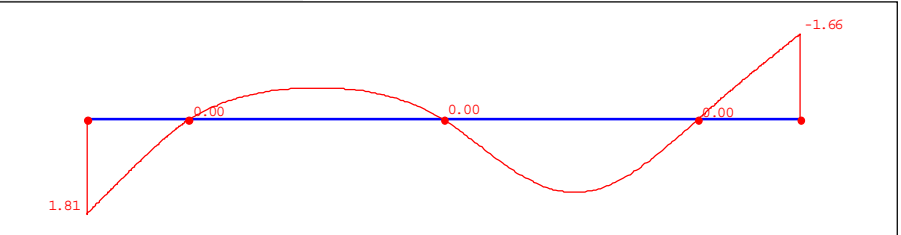

# Tabela ugięć rzeczywistych belki

| Nr podpory   | Przem. podpory<br>ymax [cm] | Nr przęsła              | Odległość x [m] | Ugięcie max<br>ymax [cm] |
|--------------|-----------------------------|-------------------------|-----------------|--------------------------|
| -            | -                           | Przęsło nr 1 (wspornik) | 0.00            | 1.815                    |
| Podpora nr 1 | 0.000                       | Przęsło nr 2            | 3.05            | -0.612                   |
| Podpora nr 2 | 0.000                       | Przęsło nr 3            | 3.10            | 1.404                    |
| Podpora nr 3 | 0.000                       | Przęsło nr 4 (wspornik) | 2.40            | -1.657                   |